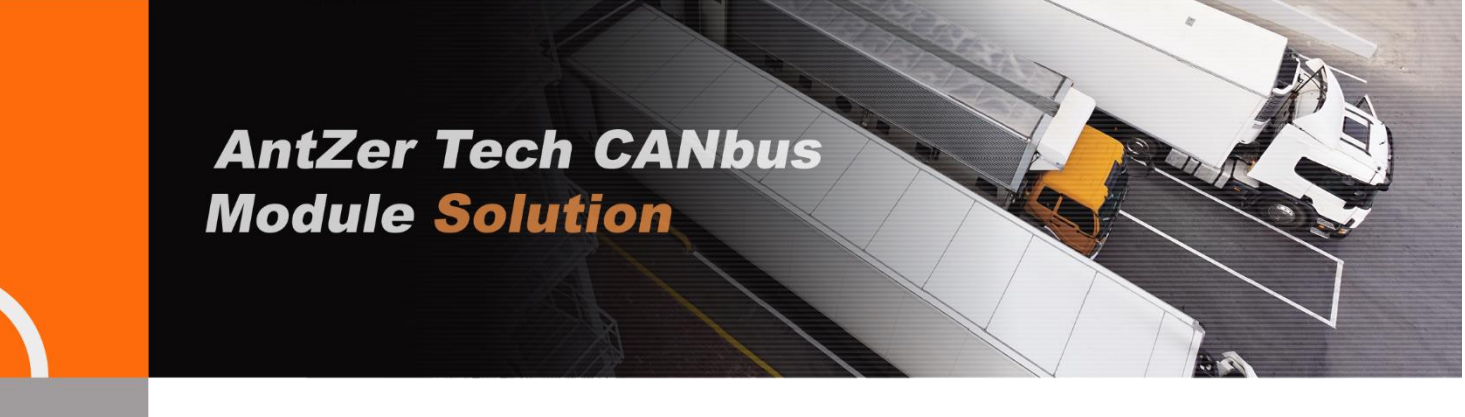

# **RIFA-B Easy Plug Tracker** Support OBDII/J1939

**USER MANUAL** 

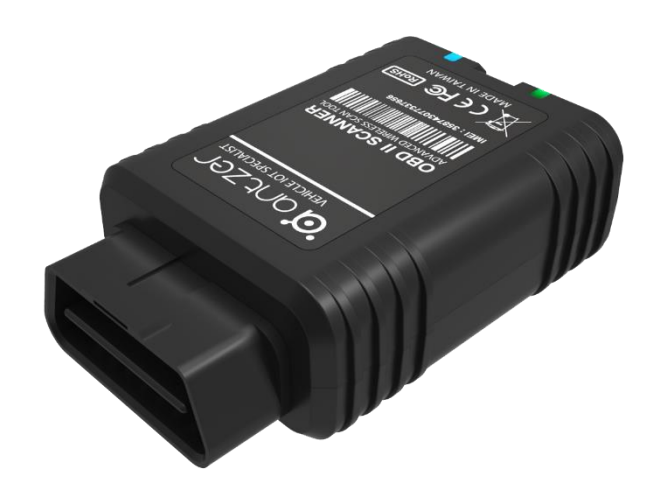

Version 4.0.0 Oct 30<sup>th</sup>, 2018

ANTZER TECH CO., LTD. 11F-1, No.475, Guangfu S. Rd., Xinyi Dist., Taipei City 11074, Taiwan (R.O.C.) Tel: +886-2-2723-3131 www.antzer-tech.com

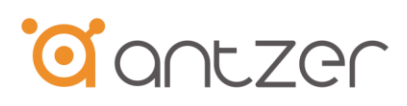

## **Important User Information**

#### Liability

Every care has been taken in the preparation of this document. Please inform ANTZER TECH CO., LTD. any inaccuracies or omissions. The data and illustrations found in this document are not binding. We, ANTZER TECH CO., LTD. reserve the right to modify our products in line with our policy of continuous product development. The information in this document is subject to change without notice and therefore should not be considered as a binding description of the range of functions (neither for future product versions). ANTZER TECH CO., LTD. assumes no responsibility for any errors that may appear in this document. There are many applications of the described product. Those responsible for the use of this device must ensure that all the necessary steps have been taken to verify that the applications meet all performance and safety requirements including any applicable laws, regulations, codes, and standards. ANTZER TECH CO., LTD. will under no circumstances assume liability or responsibility for any problems that may arise as a result from improper use or use that is not in accordance with the documented features of this product.

The examples and illustrations in this document are included solely for illustrative purposes.

#### **Intellectual Property Rights**

ANTZER TECH CO., LTD. has intellectual property rights relating to technology embodied in the product described in this document. These intellectual property rights may include patents and pending patent applications in Taiwan and other countries.

Copyright © 2017 ANTZER TECH CO., LTD. All rights reserved. Antzer Tech RIFA Series User Manual

# **Table of Contents**

| 1.    | Product Description                                             | . 3 |
|-------|-----------------------------------------------------------------|-----|
| 1.1.  | Introduction                                                    | . 3 |
| 1.2.  | Document History                                                | . 3 |
| 1.3.  | Hardware Specification                                          | . 4 |
| 2.    | Hardware Feature                                                | . 5 |
| 2.1.  | OBD Connector                                                   | . 5 |
| 2.2.  | Micro-USB Connector                                             | . 6 |
| 2.3.  | LED Indication                                                  | . 7 |
| 2.4.  | Buzzer Operation                                                | . 8 |
| 2.5.  | SIM Card Slot                                                   | . 8 |
| 2.6.  | Power Supply                                                    | . 8 |
| 2.7.  | Backup Battery                                                  | . 9 |
| 3.    | Configuration                                                   | 11  |
| 3.1.  | USB Driver Installation                                         | 11  |
| 3.2.  | Configuring RIFA-B                                              | 11  |
| 3.3.  | BLE Function for Android App Application                        | 15  |
| 3.3.1 | 1 System Requirement                                            | 15  |
| 3.3.2 | 2 APK File                                                      | 15  |
| 3.3.3 | 3 Installation                                                  | 15  |
| 3.3.4 | 4 Connect Procedures                                            | 16  |
| 3.3.5 | 5 Bluetooth Disconnection Procedures                            | 19  |
| 3.3.6 | 6 Known Issues and troubleshooting (depends on Android Version) | 20  |
| 4.    | Firmware Update                                                 | 21  |
| 5.Dii | mension Drawing                                                 | 21  |
| 6.Re  | liability Specifications                                        | 22  |
| 6.1   | Environmental                                                   | 22  |
| 6.2   | Certification and Compliance                                    | 22  |
| 7.    | Ordering Information                                            | 23  |
| 8.    | Appendix A - The default WWAN data transmitting format          | 23  |
| 9.    | Appendix B – AT command list of RIFA                            | 25  |
| 10.   | Appendix C – RIFA BLE Transmit Protocol Format                  | 35  |

# **o**antzer

## 1. Product Description

### 1.1. Introduction

Antzer-Tech Automotive-Grade RIFA-B OBDII/J1939 vehicle tracker provides a compact, economic, easy plug and track dongle solution for fleet management. RIFA's self-designed firmware not only supports OBDII & J1939 protocols, but integrates superior cellular modem, highly sensitive GPS, gyroscope and accelerometer in one end-to-end solution. With built-in antennas for both GPS and Cellular modules, RIFA engineers a truly robust connectivity. RIFA-B is combining with the most comprehensive and economical vehicle diagnostics technology, which provides real-time engine monitoring and GPS location. The engine diagnostic data is collected through the vehicle's OBD-II communication port and is transmitted via cellular network to the back-end center. In this way, potential engine problems can be identified earlier before the vehicle breaks down at an inopportune time. Furthermore, you may configure other advanced driving behavior events such as harsh braking, sudden acceleration, speeding, cornering, and much more in order to reduce the risks of vehicle damage and drive down the costs of fuel. This user manual is intended to guide you through the installation and configuration process.

| Version | Date       | Author       | Description                    |
|---------|------------|--------------|--------------------------------|
| 1.0     | 14-Mar-18  | Leopold Chen | First version of this document |
| 2.0     | 11-July-18 | Leopold Chen | Revision of this document      |
| 3.0     | 30-July-18 | Leopold Chen | Add BLE application            |
| 4.0     | 30-Oct-18  | Leopold Chen | Update Configurator Software   |

### 1.2. Document History

# 1.3. Hardware Specification

| General                                          | Vehicle Interface | Built-in OBD-II(J1962) Compliant Connector                           |  |  |
|--------------------------------------------------|-------------------|----------------------------------------------------------------------|--|--|
|                                                  | Messages          | 12,000 buffered messages                                             |  |  |
|                                                  | Geofencing        | Geofences Zones (Polygon, Rectangular or Circle Setting)             |  |  |
|                                                  | Configuration     | Over-The-Air Firmware and Remote Maintenance API                     |  |  |
| Vehicle                                          | Connector Type    | SAE J1962, Male                                                      |  |  |
| Network                                          | OBD-II(J1962)     | CANbus, Power and Ground                                             |  |  |
|                                                  | Connector         |                                                                      |  |  |
|                                                  | Vehicle Protocols | ISO15765-4 On-Board Diagnostic and J1939                             |  |  |
| Cellular                                         | Frequency Band    | GSM/GPRS: 850,900,1800,1900 Mhz                                      |  |  |
| Network                                          |                   | HSPA/UMTS : 800,850,900,1700,1900,2100 Mhz                           |  |  |
|                                                  |                   | LTE Cat 1 : Band 4, 13 or Band 3,7,20                                |  |  |
|                                                  |                   | LTE Cat M1/NB 1 : Band 2,3,4,5,8,12,13,20,28                         |  |  |
|                                                  |                   | LoRa <sup>+</sup> : US915,EU868,AS923 channel plan                   |  |  |
|                                                  | Data Protocol     | TCP, UDP, HTTPs , MQTT , LoRaWAN                                     |  |  |
| Wireless                                         | Bluetooth         | 2.4GHz Low Energy Bluetooth Class 2                                  |  |  |
| Network                                          |                   |                                                                      |  |  |
| GPS                                              | Chipset           | Ublox Neo M8 Engine, 72Channels support GPS, Galileo, GLONASS,       |  |  |
|                                                  |                   | BeiDou                                                               |  |  |
|                                                  | Deed Deelessing   | Outline like Compared UDD. Terable provide CDC Cineral Land          |  |  |
|                                                  | Dead Reckoning    |                                                                      |  |  |
| Sensor 3-Axis G-sensor with Auto-Calibrating Fur |                   | 3-Axis G-sensor with Auto-Calibrating Function                       |  |  |
| LED Indicator                                    |                   | x2 LEDS (2 Colors each for GPS, Cellular Network, and System Status) |  |  |
| SIM Card                                         | Form Factor       | Mini SIM 2FF (25 x 15mm)                                             |  |  |
| Configuration                                    |                   | MicroUSB Port for RS-232 Configuration Tool                          |  |  |
| Port                                             |                   |                                                                      |  |  |
| Bower                                            | Power Input       | 0~221/ DC Dower Input from OPDII Connector                           |  |  |
| Power                                            | Power input       | 9 S2V DC Power input noin OBDII connector                            |  |  |
|                                                  | Range             |                                                                      |  |  |
|                                                  | Power Mode        | Operating Mode, Sleep Mode, and Battery Mode                         |  |  |
|                                                  | Min. Power        | <3mA @ 12V (Sleep mode), Support CAN Wakeup Function                 |  |  |
|                                                  | Consumption       |                                                                      |  |  |
| Buzzer                                           |                   | Built-in Buzzer for System Status                                    |  |  |
| Environment                                      | Operating         | -30 ~ 70 °C (Without Battery); -20 ~ 70 °C (With Battery)            |  |  |
|                                                  | Temperature       |                                                                      |  |  |
|                                                  | Storage           | -40 ~ 85 °C                                                          |  |  |
|                                                  | Temperature       |                                                                      |  |  |
|                                                  | Certificate and   | CE, FCC, RoHS and MIL-STD-810G 514.6                                 |  |  |
|                                                  | Vibration         |                                                                      |  |  |
|                                                  | Humidity          | 10% to 90% R.H. (Non-Condensing) Compliant                           |  |  |
| Dimensions                                       |                   | 86 x 56 x 28 mm                                                      |  |  |
| Battery                                          | Lithium Ion       | Optionally support Built-in 3.7V 130mAh Battery                      |  |  |
|                                                  | Polymer Battery   |                                                                      |  |  |
| Accessories                                      | Maintenance Kit   | RS232-to-MicroUSB Cable Length: 1M                                   |  |  |

1.External antenna is needed

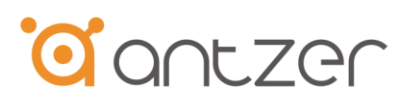

## 2. Hardware Feature

### 2.1. OBD Connector

Antzer-Tech RIFA-B can support ISO 15765-4, SAE J2284 and SAE J1939 on HD OBD by pin 6/14 with CAN High/Low signal. Also, RIFA-B support wide range power input from 9V to 32V by pin 16/5.

|     | 123         | 4 5         | 6 7 8       |
|-----|-------------|-------------|-------------|
|     | 9 10 11     | 12 13       | 14 15 16    |
| PIN | DESCRIPTION | PIN         | DESCRIPTION |
| 1   | NC.         | 9           | NC.         |
| 2   | NC.         | 10          | NC.         |
| 3   | NC.         | 11          | NC.         |
| 4   | NC.         | 12          | NC.         |
| 5   | Ground      | 13          | NC.         |
| 6   | CAN High    | 14          | CAN Low     |
| -   | NC          | 15          | NC.         |
| 1   | 110.        | A WARD TO A |             |

OBD-II Connector and Pinout

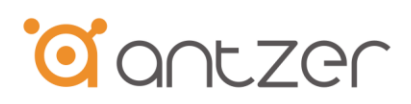

### 2.2. Micro-USB Connector

There is an RS-232 port on the RIFA-B through the Micro-USB port for configuration usage. This topic shows you how to connect PC to RIFA-B by the Micro-USB port. Please follow below steps:

1. Prepare one USB to RS-232 cable

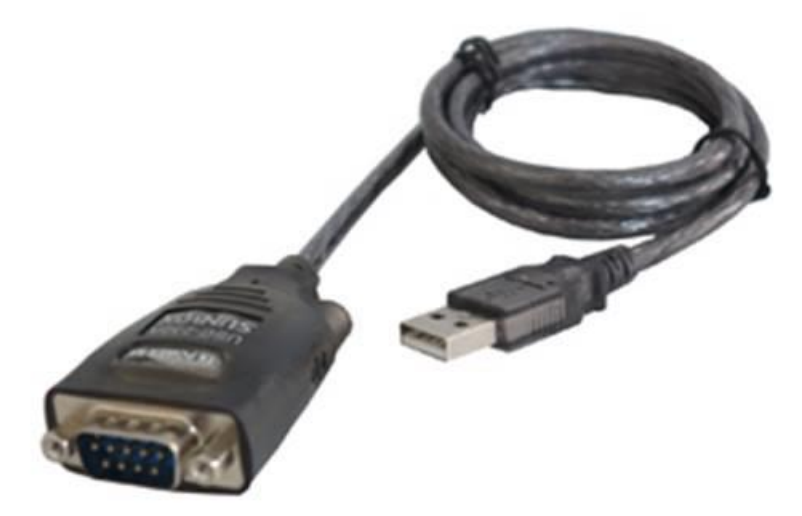

Note: You can buy this cable from FTDI website: http://www.ftdichip.com/Products/Cables/USBRS232.htm

2. Prepare one RIFA-B Micro-USB to RS-232 cable (Antzer PN: T170000001)

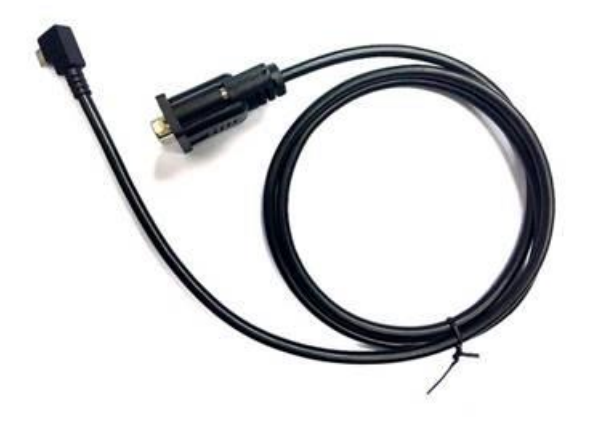

3.

3.1 Connect the RS-232 side of USB to RS-232 cable to the RS-232 side of RIFA Micro-USB to RS-232 cable

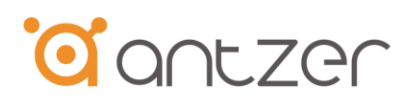

- 3.2 Connect the Micro-USB side of RIFA-B Micro-USB to RS-232 cable to the Micro-USB port of the RIFA-B device
- 3.3 Connect the USB side of USB to RS-232 cable to the USB port of PC

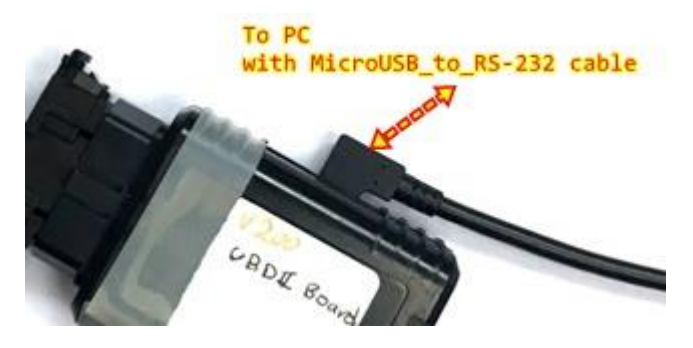

4. Make sure the COM port location of the USB to RS-232 cable recognized by PC (Win OS, Device Manage)

Run the RIFA-B Configuration Tool to execute the settings on RIFA-B (see chapter 3).

2.3. LED Indication

There is a LED indicator of RIFA to show the status of WWAN(cellular network), GPS and System power.

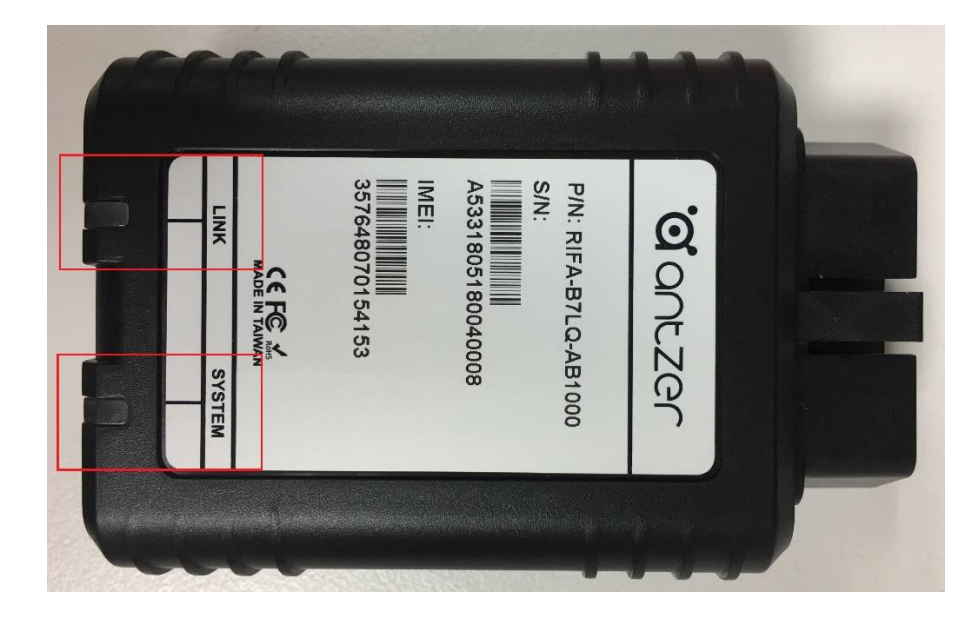

Link(LED1) Green Light: to show RIFA's WWAN module works fine.

Link(LED1) Yellow Light: to show RIFA's GPS module works fine.

System(LED2) Red Light: to show RIFA's power-input works fine.

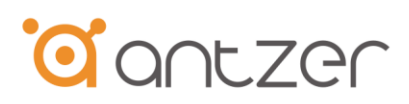

### 2.4. Buzzer Operation

There is a buzzer equipped on RIFA to indicate (1) System reboot (2) Waring on unsafe driver behavior (3) Waring on driving to restricted area (Geofence) (4) GPS signal detection

### 2.5. SIM Card Slot

User can insert the SIM card (MiniSIM,2FF) to RIFA's SIM card slot showing by below photo.

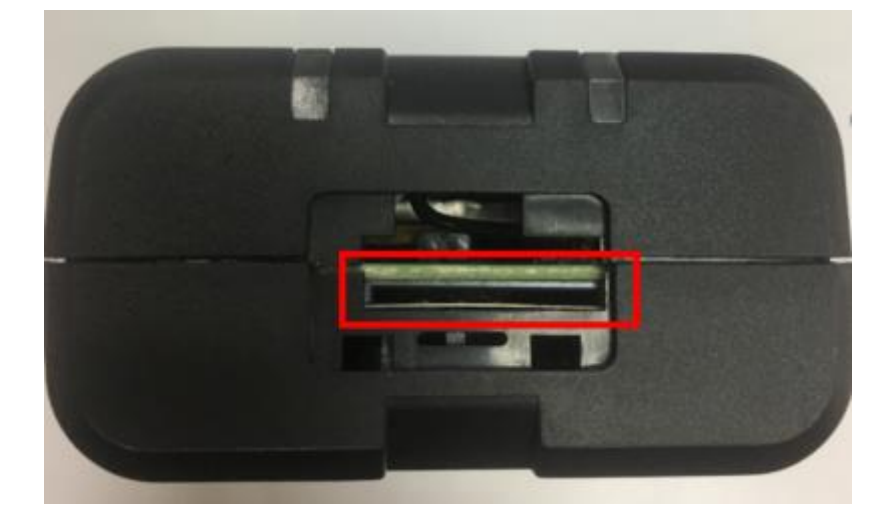

### 2.6. Power Supply

If you want to test RIFA's function in your office, you can power up RIFA-B by the Micro-USB port with 5V input following below instruction.

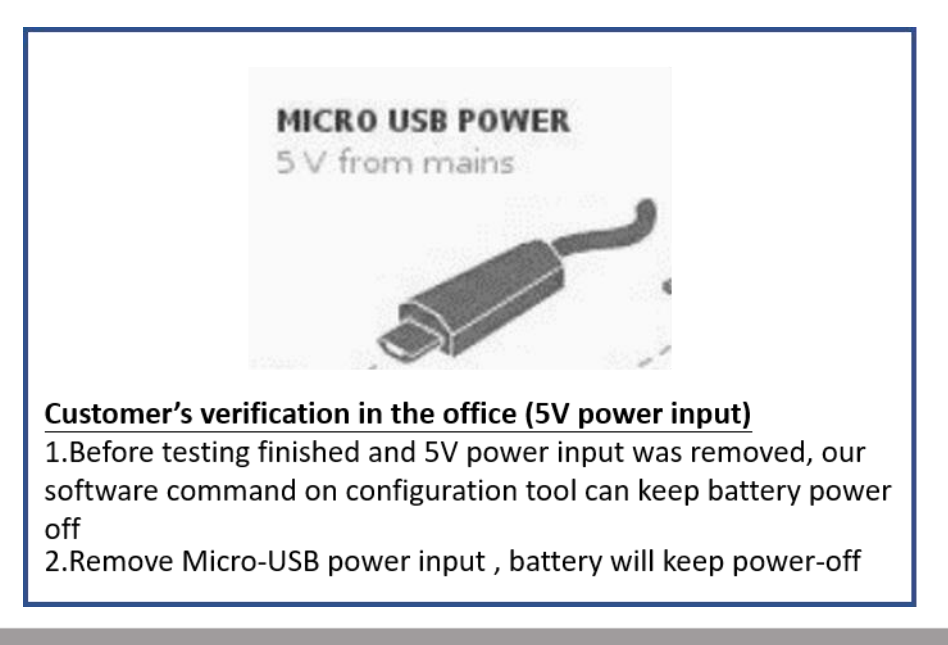

### 2.7. Backup Battery

The RIFA-B is optionally equipped a backup battery which allows RIFA-B keep operating for about 30 min. and sending the alarm to central management center at a power loss. However, you may not want to enable the battery after testing. You can switch off the power following below procedure.

1. If you want to do the on-road test, please follow below steps after finished your testing. It can help RIFA to keep the battery life cycle.

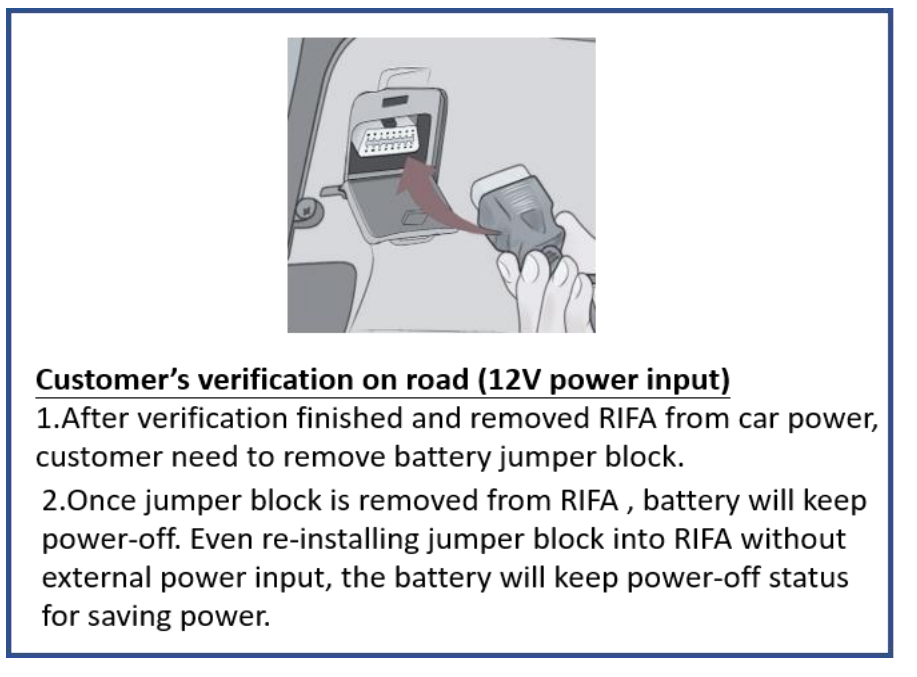

Below photo shows the jumper's location on RIFA

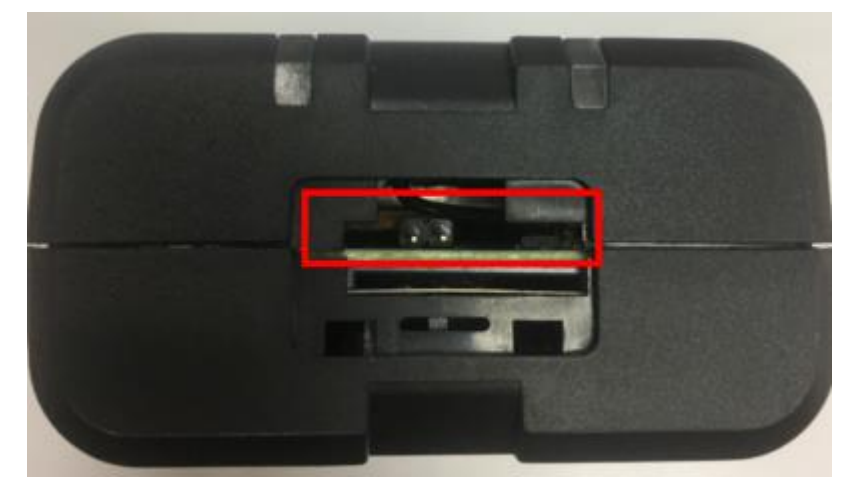

2. For real application, you just need to check below steps and then use RIFA on your vehicle.

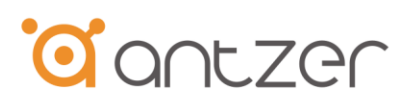

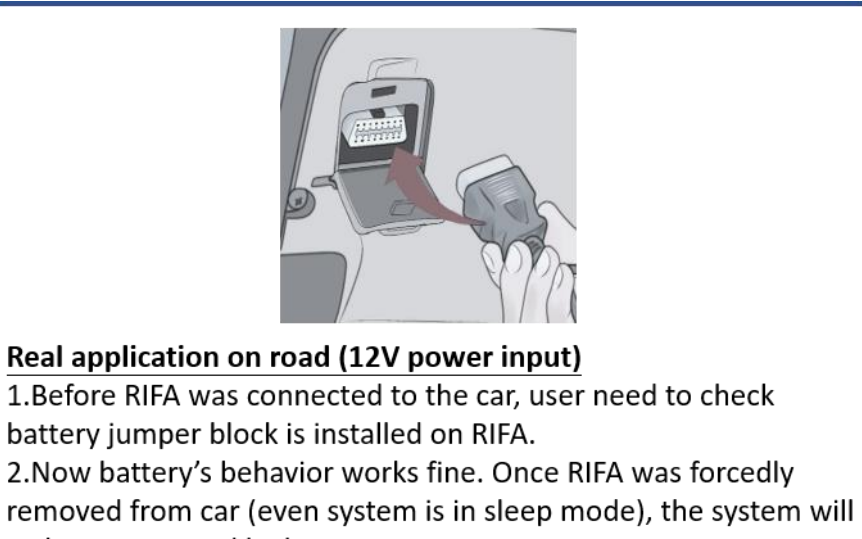

wake up powered by battery.

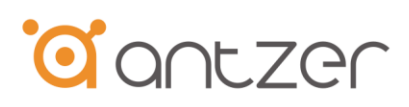

## 3. Configuration

Antzer Tech supply a simplicity and clarity configuration tool which is so user-friendly. RIFA collects the common setting by default that customer only need to define the impactive setting.

### 3.1. USB Driver Installation

Following section 2.2. Checking the driver of RS232-to-USB cable is already installed on your laptop or notebook PC which you want to use it to configure the RIFA.

### 3.2. Configuring RIFA-B

Checking the hardware set-up is finished by section2.2. And then executing the "RIFA configure Tool" to configure RIFA.

First, you need to select the COM port correctly with your host device. And then click "Connect" button to start your RIFA's configuration.

| 💀 SerialPortSetting       | _    |   | ×  |
|---------------------------|------|---|----|
| COM29<br>COM29<br>Connect | EXIT | ~ | .: |

| 💀 RIFA Configure Tool v1.6.5                                     |                   |                             | _              |                  |  |  |  |  |  |
|------------------------------------------------------------------|-------------------|-----------------------------|----------------|------------------|--|--|--|--|--|
| Port Setting                                                     |                   |                             |                |                  |  |  |  |  |  |
| Configure Trobuleshooting                                        |                   |                             |                |                  |  |  |  |  |  |
| Message<br>OK+00032301a3                                         |                   | FW Version<br>Clear Message | Set ID :       | τρίγ             |  |  |  |  |  |
| GPS Control                                                      | Sensor Control    | Set OBDII/J1939 WW          | VAN Transmit C | ontrol           |  |  |  |  |  |
| CAN TO ADR : Get Exist Geofence Data                             | Sensor :  On Off  | Per                         | riod : 5000    | ms <sup>3G</sup> |  |  |  |  |  |
| On  Off Configure Geofence Data                                  | Sensitivity High  | Configure PID Tra           |                | ) On () Off      |  |  |  |  |  |
| Geofence :                                                       | Sensitivity. Ingh |                             | 13111331011. C |                  |  |  |  |  |  |
| On Off Apply                                                     | Apply             |                             | Apply          |                  |  |  |  |  |  |
| WWAN Configuration                                               |                   |                             |                |                  |  |  |  |  |  |
| IP Addr. :                                                       | Remote Port :     | Local Port T                | CP/UDP : TCP   | · ~              |  |  |  |  |  |
| APN : PIN :                                                      | ID :              | PWD :                       |                |                  |  |  |  |  |  |
| SMS phone NO. Authentication : 0-NONE V WWAN : O On () Off Apply |                   |                             |                |                  |  |  |  |  |  |
| Enter sleep mode after idling                                    |                   |                             |                |                  |  |  |  |  |  |
| 60 sec                                                           |                   | Apply                       |                |                  |  |  |  |  |  |
|                                                                  | Save all setting  | Get all Setting Load D      | efault         | EXIT             |  |  |  |  |  |
| FW Version : 00.03.23.01.a3   🔮 Connected   CO                   | OM27              |                             |                |                  |  |  |  |  |  |

#### Message

You can check the system status in message box.

FW Version: Click this button to check the firmware version in message box.

You can clean all the messages by clicking "Clear Message".

#### Device ID

You can set up the ID of the RIFAs from 00000~99999, it can help you to track the device by ID and show IDs in your backend server.

#### **GPS Control**

(1) CAN To ADR: Set "On" to execute CAN-to-ADR function (Optional). If your RIFA equips ADR function, then you can activate the CAN-to-ADR function. It can improve the performance of GPS locating under poor signal circumstance.

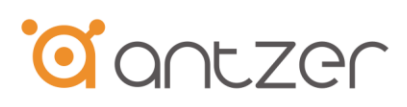

- (2) Geofence: Set "On" to execute Geofence function
- (3) Get Exist Geofence Data: Check now the geofence region (coordinates) which is setting.
- (4) Configure Geofence Data: Set up a new geofence region (coordinates).
- (5) Apply: Click this button to save all the "GPS control" settings.

#### **Sensor Control**

- (1) Sensor: Set "On" to execute G-sensor (or Gyroscope) function
- (2) Sensitivity: Select the sensitivity to trigger RIFA's buzzer (or send event record to backend center) by unsafe driving behavior such ad harsh braking and over-acceleration.
- (3) Apply: Click this button to save all the "Sensor control" settings.

#### Set OBDII/J1939

(1)Set OBDII/J1939:Select OBDII or J1939 for your vehicle protocol

(2)Set PID: Click this button and it will help you to choose what PID data you want to get form vehicles (OBDII or J1939).

| 💀 PIDSetting                                                              |                  | _ | × |
|---------------------------------------------------------------------------|------------------|---|---|
| Set OBDII/J1939 :<br>OBDII ~<br>Set PID :<br>22-VIN ~<br><<br><<br><<br>< | OD-VSS<br>OC-RPM |   |   |
| Ok                                                                        |                  |   |   |
|                                                                           |                  |   |   |

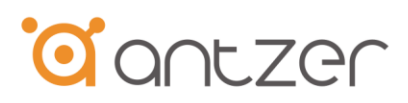

Click "OK" to exit from "Configure PID" and save the configurations.

#### WWAN Transmit Control

- (1) Period: Type the period value (milliseconds) you want to send data via cellular network. (System will show the network type such as 3G, 4G or NBIoT)
- (2) Transmission: Set "On" to request WWAN module to send data by defined time interval.
- (3) Apply: Click this button to save all the "WWAN Transmit control" settings.

#### WWAN configuration

- (1) IP Addr/Remote Port/Local Port : Type the IP address, remote port and local port(if needed) of your server uploading by RIFA
- (2) TCP/UDP: Select the data transmission protocol by RIFA's data uploading
- (3) APN/PIN/ID/PWD: Type the APN,PIN,ID and password provided by your WWAN SIM card carrier
- (4) SMS phone No.: Type the phone number used which you want to remotely configure (dial into) RIFA by SMS
- (5) Authentication: Select the authentication type by data transmission
- (6) WWAN: Set "On" to wake up WWAN module
- (7) Apply: Click this button to save all the "WWAN configuration" settings.

#### **RTC Control**

- (1) Date/Time: Set RTC timer(0-None) or you can select GPS UTC time (1-GPS) for your system
- (2) Enter sleep mode after idling: Set the time period to enter sleep mode while there is no OBD or J1939 data input to RIFA.
- (3) Apply: Click this button to save all the "RTC Control" settings.

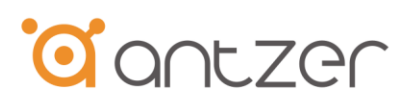

Save all setting : Click this button to save all of your settings.

**Noted**:Please don't forget to click "Save all setting" button, it will keep all your settings after finished configuration procedure.

Get all setting : Click this button to check the previous settings of your RIFA.

Load Default: Click this button to set factory settings to the RIFA.

**EXIT:** Click this button to close configuration tool.

- 3.3. BLE Function for Android App Application
  - 3.3.1 System Requirement

Software version needed is Android 6.0.0 with BLE 4.0 (or above version)

3.3.2 APK File

Please install Antzer BLE software APK : Antzer\_BLE\_vX\_X\_X.apk

#### 3.3.3 Installation

1.Copy above .apk file into Android cell phone.

2.Click the apk and following the installing steps to install the BLE application.

3. It appears an ANTZER-BLE icon on Android cell phone Apps list as Figure 1.

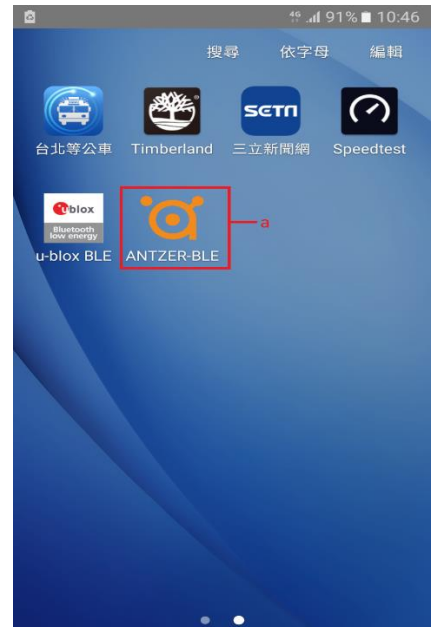

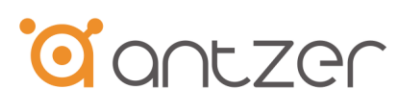

#### Figure 1

#### 3.3.4 Connect Procedures

1. Plug in the power adapter and power on RIFA BLE dongle.

2.Wait for booting ready buzzer beep (1 high and 1 low beep).

3.Launching ANTZER BLE ANTZER-BLE app as Figure 2

| Φ              | ≉ ∯. <b>⊪</b> 191% <b>⊠</b> | 19:55 |
|----------------|-----------------------------|-------|
| ୕ପ             | О STOP                      | 3     |
| Unknown device | (RSSI: -88)                 |       |
| Unknown device | (RSSI: -75)                 |       |
| Unknown device | (RSSI: -89)                 |       |
| NINA-B1-B4CA92 | (RSSI: -58)                 |       |
| Unknown device | (RSSI: -98)                 |       |
| Unknown device | (RSSI: -97)                 |       |
| Unknown device | (RSSI: -99)                 |       |
|                |                             |       |
| CONN           | ECT                         |       |

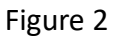

4. Select RIFA BLE device on the list (check BLE mac address) and click the "CONNECT" button as Figure 3.

| <b>© =</b>         | 2      | ≸ <b>∜ .⊪I</b> 91% | <b>a</b> 19:56 |
|--------------------|--------|--------------------|----------------|
| ୕ପ                 | C      | STOP               | 0              |
| Unknown devic      | e      | (RSSI: -89)        |                |
| Unknown devic      | e      | (RSSI: -72)        |                |
| Unknown devic      | e      | (RSSI: -91)        |                |
| a<br>NINA-B1-B4CA9 | 92     | (RSSI: -58)        |                |
| Unknown devic      | e      | (RSSI: -98)        |                |
| Unknown devic      | e      | (RSSI: -97)        |                |
| Unknown devic      | e      | (RSSI: -99)        |                |
| Unknown devic      | е      | (RSSI: -93)        |                |
| b c                | ONNECT |                    |                |

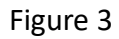

5. Waiting for RSSI value appearance (BLE signal checking) and then click "CHAT" tab button to read CAN bus data as Figure 4.

|       |           |           | 7       | 11.11.9                                                                                                    | 1/0 24 19.0 |
|-------|-----------|-----------|---------|----------------------------------------------------------------------------------------------------|-------------|
| ପ     | NINA-E    | 81-B4CA   | 92      | D                                                                                                    | ISCONNEC    |
| OVE   | RVIEW     | ALL C     | AN DATA | b                                                                                                    | CHAT        |
| 3     | Tempera   | ture (°C) |         |                                                                                                    |             |
| Ŵ     | RSSI (dB  | )         |         |                                                                                                    | a -62       |
| Ô     | Battery L | evel (%)  |         |                                                                                                    | -           |
| ス     | Accelero  | meter Rar | nge (G) |                                                                                                    | 12          |
| x     |           |           | _       |                                                                                                    |             |
| Y     | _         |           | -       |                                                                                                    |             |
| z     |           |           | -       |                                                                                                    |             |
|       |           |           |         |                                                                                                    |             |
| Red   |           |           | Green   | 關                                                                                                    |             |
| Light | 開         | 11        | Light   | Contraction of the local distance of the local distance of the loc |             |

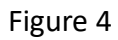

6. CAN bus data appears by hex data format and in a row by data scrolling as Figure 5.

# **o**antzer

|                            | * 1                   | <sup>ም</sup> . <b>ብ</b> 84% 🖬 12:00 |
|----------------------------|-----------------------|-------------------------------------|
|                            | B1-B4CA92             | DISCONNECT                          |
|                            | ALL CAN DATA          | CHAT                                |
| 5,0,6,8,0,0                | ,10,3                 | ,,                                  |
|                            | Fri Jul 20 11:59:59 G | BLE \$<br>MT+08:00 2018             |
| 10,2,a2,e,0                | ),c,                  |                                     |
| 8,5,0,0,0,0                | ,0,0,0,13,88,0,       | 10,3                                |
|                            |                       | BLE ¥                               |
|                            | Fri Jul 20 11:59:59 G | MT+08:00 2018                       |
| 10,2,a3,b,a<br>5,0,0,0,10, | a,5,0,a,0,0,0,0,<br>3 | 0,a,                                |
|                            |                       | BLE *                               |
|                            | Fri Jul 20 11:59:59 G | MT+08:00 2018                       |
| 10,2,b1,6,3                | 37,0,75,44,d0,        | 5,0,0,0,0,0                         |
| ,-,-,-,-,-0,0              | Fri Jul 20 12:00:00 G | BLE \$<br>MT+08:00 2018             |
| Write a mess               | sage                  | Send                                |

Figure 5

### For OBDII/J1939 Data Collection, please follow below steps

7. Waiting for RSSI value appearance (BLE signal checking) and then click "ALL CAN DATA" sheet to read CAN(J1939) data as Figure 6.

| <b>\$</b>   |         |           | *              | 49 . <b>nl</b> 91% | a 🖬 19:56 |
|-------------|---------|-----------|----------------|--------------------|-----------|
| ିପ          | NINA-   | B1-B4C    | A92            | DIS                | CONNECT   |
| ovi         | ERVIEW  | b ALL     | CAN DATA       |                    | нат       |
| л           | Temper  | ature (°C | 2)             |                    |           |
| Q           | RSSI (d | B)        | <i>.</i> ,     |                    | a<br>-62  |
| Ê           | Battery | Level (%) | )              |                    | -         |
| ス           | Acceler | ometer F  | Range (G)      |                    |           |
| х           | -       |           | _              |                    | _         |
| Y           | -       |           | _              |                    | _         |
| z           |         |           |                |                    |           |
|             |         |           |                |                    |           |
| Red<br>Ligh | t Ra    |           | Green<br>Light | 關                  |           |
|             |         |           |                |                    |           |
|             |         |           |                |                    |           |
|             |         |           |                |                    |           |

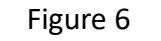

8. CAN (OBDII/J1939) bus data will appear by readable format as Figure 7.

|                             | * *             | <sup>ទ្ធ</sup> .៨ 84% 🖬 12:00 |  |
|-----------------------------|-----------------|-------------------------------|--|
| O NINA-B1-B4CA92 DISCONNECT |                 |                               |  |
| OVERVIEW                    | ALL CAN DATA    | CHAT                          |  |
| ALTITUDE                    | 0.00            |                               |  |
| SPEEDDEGREE                 |                 |                               |  |
| DATETIME                    | ũ.              |                               |  |
| LAITITUDE                   | 0000.000        | 000E                          |  |
| LONGITUDE                   | 0000.000        | W00W                          |  |
| SPEED                       | 90              |                               |  |
| RPM                         | 2500            |                               |  |
| G-SENSOR                    | 27.0.35,44,10,6 |                               |  |
| GYRO                        | 00.00.00        |                               |  |
| FLI                         | 24.8            |                               |  |
| AAT                         | -1.5            |                               |  |
| EFR                         | 6.8             |                               |  |
| PCT                         | 0.0             |                               |  |
| VEP                         | 12.8            |                               |  |
| ECT                         | 5               |                               |  |
| ETP                         | 0.0             |                               |  |
| MAF                         | 0.0             |                               |  |
| DIST                        | 5000.0          |                               |  |
| ABP                         | 10.5            |                               |  |
| IAT                         | 10.0            |                               |  |
| FRP                         | 0.0             |                               |  |
| EOT1                        | 10.5            |                               |  |

Figure 7

### 3.3.5 Bluetooth Disconnection Procedures

1. 1. Click "DISCONNECT" button as Figure 9(a).

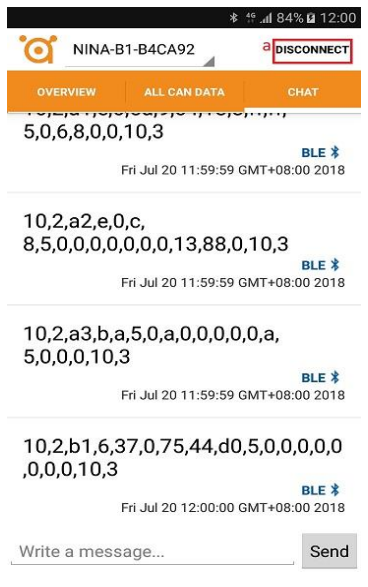

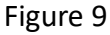

2. The App will stop data appearance scrolling, and RIFA BLE dongle will have a short beep buzzer after completing BLE disconnection between smart phone

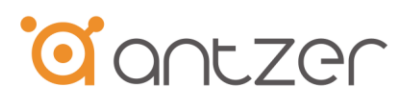

and RIFA.

3. 3. The "DISCONNECT" button will change to "CONNECT" button around 30 seconds as Figure 10(a).

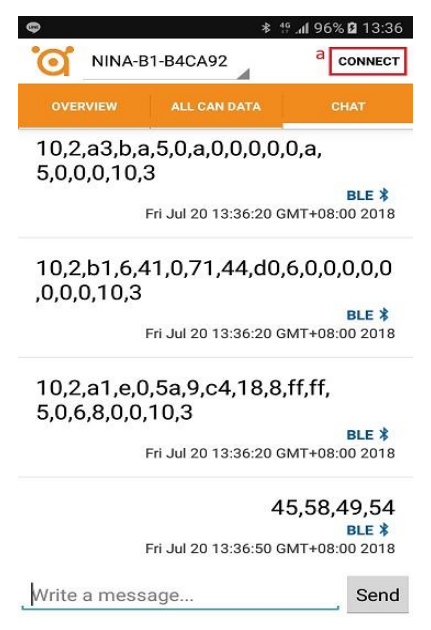

Figure 10

4. For re-connection of BLE device, click Android device button () to initialize connection(as Figure 2).

3.3.6 Known Issues and troubleshooting (depends on Android Version)

 sometimes in disconnection procedure, the "DISCONNECT" button may not change to "CONNECT" button after 30 seconds waiting.
 Troubleshooting – click Android device button (

2. Sometimes in BLE re-connection, Android app may not read CAN bus data.

<u>**Troubleshooting**</u> – click Android device button ( ) to return to initial connection screen and doing connection procedures again.

3. In disconnection procedure, it could not beep the buzzer of disconnection and can't be re-connected anymore. (It may happen in some specific Android devices with low possibility).

Troubleshooting - Power off RIFA dongle (re-connect from vehicle) for forcingly

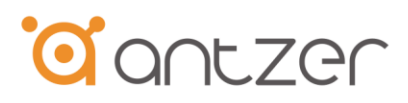

disconnect BLE connection and then re-connect it.

### 4. Firmware Update

- 1. Launch RIFAUpdTool\_V2\_1x.exe
- 2. Select the appropriate serial port from the column "Serial Port".
- 3. Press "Open Port" to open the serial port.
- 4. Press "Reboot" to enter to firmware update mode and then it will display update messages. Once "Waiting for the file to be sent..." appears, then you can
- 5. Press "Update" to start firmware update and waiting for firmware update completely.
- 6. It will display "Start Program execution..." when firmware update and reset completely, and then press "Close Port" to finish RIFA firmware update procedures.

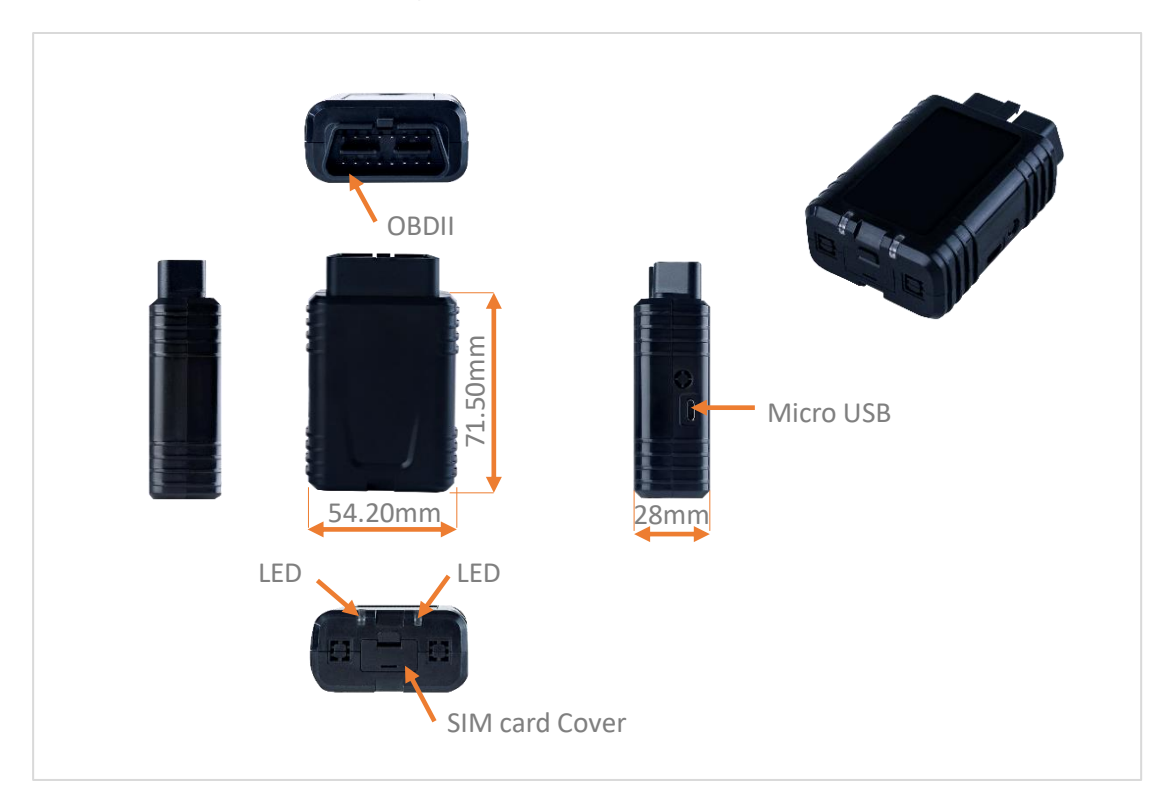

## **5.Dimension Drawing**

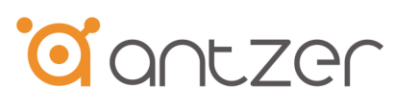

## **6.**Reliability Specifications

### 6.1 Environmental

Environmental specifications of RIFA-B follow MIL-STD-810G, as indicated in the following table.

| Environment | Specifications                             |
|-------------|--------------------------------------------|
| Operating   | -40°C to 85°C (without Battery)            |
| Temperature | -20°C to 60°C (with Battery)               |
| Vibration   | Operating: Random, 7.69(Grms), 20~2000(Hz) |
|             | Compliant with MIL-STD-810G                |

### 6.2 Certification and Compliance

Antzer-Tech RIFA-B complies with the following standards:

- CE
- FCC Class B
- RoHS
- MIL-STD-810G Vibration Compliant

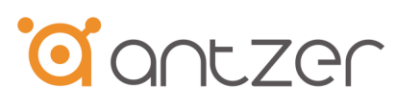

# 7. Ordering Information

**RIFA-B Product Part Number** 

| Part Number      | Description                                     |
|------------------|-------------------------------------------------|
| RIFA-B73Q-G01000 | OBDII CONN, OBDII, J1939, 3G, GPS               |
| RIFA-B7LQ-E01000 | OBDII CONN, OBDII, J1939, 4G C1(EU), GPS        |
| RIFA-B7LU-E01000 | OBDII CONN, OBDII, J1939, 4G C1(EU), GPS UDR    |
| RIFA-B7LQ-A01000 | OBDII CONN, OBDII, J1939, 4G C1(US), GPS        |
| RIFA-B7LU-A01000 | OBDII CONN, OBDII, J1939, 4G C1(US), GPS UDR    |
| RIFA-B7MQ-G01000 | OBDII CONN, OBDII, J1939, 4G CM1, NBIoT GPS     |
| RIFA-B7MU-G01000 | OBDII CONN, OBDII, J1939, 4G CM1, NBIoT GPS UDR |

| Part Number | Description                  |
|-------------|------------------------------|
| T170000001  | RS232-to-MicroUSB Cable (1M) |
|             |                              |

# 8. Appendix A - The default WWAN data transmitting format

| <b>RIFA 3G/LTE Transmission Protocol Format</b> |                                                                                 |  |
|-------------------------------------------------|---------------------------------------------------------------------------------|--|
| Default: UART_1, 115200 bps                     |                                                                                 |  |
| SendMessage                                     |                                                                                 |  |
| Syntax:                                         |                                                                                 |  |
| \$FRCMD,IMEI,_Se                                | ndMessage,,latitude,hemi,longitude,hemi,alt,speed,heading,date,time,valid,Analo |  |
| g1=value,Analog2=                               | value*XX                                                                        |  |
| Field                                           | Descriptions                                                                    |  |
| Device ID                                       | Device ID, e.g. 24680 (from 00000 to 99999)                                     |  |
| latitude                                        | Latitude (NMEA format), e.g. DDMM.mmmm                                          |  |
| hemi                                            | Hemisphere N or S                                                               |  |
| longitude                                       | Longitude DDMM.mmmm (NMEA format)                                               |  |
| hemi                                            | Hemisphere E or W                                                               |  |
| alt                                             | Altitude in meters above sea level, e.g. AA.a                                   |  |
| speed                                           | Speed over ground in knots, e.g. SSS.ss                                         |  |
| heading                                         | Heading over ground in degrees, e.g. HHH.h                                      |  |
| date                                            | Date, DDMMYY                                                                    |  |
| time                                            | Time (UTC), hhmmss.dd                                                           |  |

| valid            | 1 if a vlid fix. 0 if not a valid fix.                                       |  |
|------------------|------------------------------------------------------------------------------|--|
| Analog1=value    | Status signals. Analog1=VSS (Vehicle Speed, 2 bytes)                         |  |
| Analog2=value    | Status signals. Analog2=RPM (Vehicle RPM, 2 bytes)                           |  |
| Analog3=value    | Status signals. Analog3=FLI (Fuel Level, 2 bytes, FLI.f_FLI)                 |  |
| A palog 4-value  | Status signals. Analog4=AAT (Ambient air temperature, 3 bytes,               |  |
| Analog4_value    | AAT_H_L.f_AAT)                                                               |  |
| Analog5=value    | Status signals. Analog5=EFR(Engine fuel rate, 3 bytes, EFR_H_L.f_EFR)        |  |
| Analog6=value    | Status signals. Analog6=PCT(Calculated engine load, 2 bytes, PCT.f_PCT)      |  |
| Apolog7-voluo    | Status signals. Analog7=VEP(Vehicle Electrical Power, 3 bytes,               |  |
| Analog / _ value | VEP_H_L.f_VEP)                                                               |  |
| Analog8=value    | Status signals. Analog8=ECT(Engine coolant temperature, 1 byte, ECT)         |  |
| Analog9=value    | Status signals. Analog9=ETP(Engine Throttle Position, 2 bytes, ETP.f_ETP)    |  |
| Analog10=value   | Status signals. Analog10=MAF(Mass Air Flow, 3 bytes, MAF_H_L.f_MAF)          |  |
| Apolog 11-voluo  | Status signals. Analog11=DIST(Vehicle Distance, 5 bytes,                     |  |
| Analog11=value   | DIST_H1_H2_L1_L2.f_DIST)                                                     |  |
| Apolog12-voluo   | Status signals. Analog12=ABP(Absolute Barometric Pressure, 2 bytes,          |  |
| Allalog12–value  | ABP.f_ABP)                                                                   |  |
| Analog13=value   | Status signals. Analog13=IAT(Intake air temperature, 3 bytes, IAT_H_L.f_IAT) |  |
| Apolog14-voluo   | Status signals. Analog14=FRP(Engine Fuel Valve 1 Inlet Absolute Pressure, 3  |  |
| Allalog14–value  | bytes, FRP_H_L.f_FRP)                                                        |  |
| Analog 15-yalue  | Status signals. Analog15=EOT1(Engine oil temperature, 3 bytes,               |  |
| Analog15-value   | EOT1_H_L.f_EOT1)                                                             |  |
| Analog16=value   | Status signals. Analog16= ()                                                 |  |
| Analog17=value   | Status signals. Analog17=()                                                  |  |
| Analog18=value   | Status signals. Analog18= ()                                                 |  |
| Analog19=value   | Status signals. Analog19= ()                                                 |  |
| Analog20=value   | Status signals. Analog20=()                                                  |  |
| Analog21=value   | Status signals. Analog21= ()                                                 |  |
| Analog22=value   | Status signals. Analog22= ()                                                 |  |
| Analog23=value   | Status signals. Analog23= ()                                                 |  |
| Analog24=value   | Status signals. Analog24=()                                                  |  |
| Analog25=value   | Status signals. Analog25= ()                                                 |  |
| Analog26=value   | Status signals. Analog26= ()                                                 |  |
| Analog27=value   | Status signals. Analog27=()                                                  |  |
| Analog28=value   | Status signals. Analog28= ()                                                 |  |

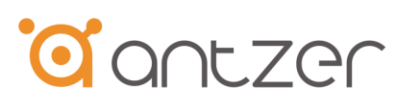

| Analog29=value | Status signals. Analog29= () |
|----------------|------------------------------|
| Analog30=value | Status signals. Analog30=()  |
| Analog31=value | Status signals. Analog31= () |
| Analog32=value | Status signals. Analog32= () |
| Analog33=value | Status signals. Analog33=()  |
| Analog34=value | Status signals. Analog34=()  |
| XX             | Checksum, 1 byte             |
|                |                              |
| Total          | ~512 bytes                   |

# 9. Appendix B – AT command list of RIFA

### **RIFA** Configuration List

| Field            | Description         | CMD                                                     | Notes                     |
|------------------|---------------------|---------------------------------------------------------|---------------------------|
|                  |                     |                                                         | DUT should return         |
|                  |                     |                                                         | firmware information      |
| Einner Vansion   | Get Firmware        | > A1 + VEK?                                             | correctly to Host PC.     |
|                  | Version             | A(0x41) T(0x54) 0x2B V(0x50)<br>E(0x45) B(0x52) 2(0x2E) | e.g.                      |
|                  |                     | E(0x45) R(0x52) ?(0x3F)                                 | OK+010900A1 =             |
|                  |                     |                                                         | v01.09.00.A1              |
| Decet            |                     | <b>Δ.Τ. DCT 1</b>                                       | DUT should auto-reboot    |
| Reset DUI        | Reset DUI           | > A1+K51,1                                              | itself.                   |
|                  | Eismaurona un data  |                                                         | After finished update     |
| Update           | firmware update     |                                                         | procedure, the system     |
|                  | function            | > A1+UPD,2                                              | should boot successfully. |
| Reset to default | Initialize settings |                                                         | 1 System reset            |
| setting          | about DUT.          | > A1+N01,3                                              | 1. System reset.          |

|                |                      |                                              | 1. If the range of setting  |
|----------------|----------------------|----------------------------------------------|-----------------------------|
|                |                      |                                              | parameter is 10 to 300      |
|                |                      |                                              | Sec., the return value is   |
|                | Set the range of     |                                              | OK.                         |
| Sleeping Time  | Sleeping Time Out    | > AT+CFGS,x                                  | 2. If the setting parameter |
| Out            | Configure is 10 to   | (x=010s ~ 300s, Unit: mS.)                   | is other value, the return  |
|                | 300 seconds.         |                                              | value will show FAIL.       |
|                |                      |                                              | 3. When the set time is     |
|                |                      |                                              | reached, the DUT should     |
|                |                      |                                              | enter sleep mode.           |
|                |                      |                                              | 1. If the range of PIN      |
|                |                      |                                              | Code is correct, the        |
|                | Setup the specific   | > AT+PIN, ' <b>xxxxxxx</b> '                 | return value is OK.         |
| PIN Code       | PIN code for the SIM | (Set the PIN Code range is from              | 2. If the range of PIN      |
|                | card                 | 4 to 8 characters.)                          | Code is abnormal, the       |
|                |                      |                                              | return value will show      |
|                |                      |                                              | FAIL.                       |
|                |                      |                                              | 1. If the Protocol type is  |
|                |                      |                                              | correct, the return value   |
|                |                      |                                              | is OK.                      |
|                |                      |                                              | 2. If the Protocol type is  |
| 2G Pagistor    | Setup WWAN           |                                              | abnormal, the return        |
| SG Register    | communication        | > AT+GPRS, <protocol type=""></protocol>     | value will show FAIL.       |
| - Hotocol type | protocol type        |                                              | 3. The Mapping Table        |
|                |                      |                                              | about 0x08004032 (1         |
|                |                      |                                              | Byte) value is correct.     |
|                |                      |                                              | e.g.: 0x31 = IPV4(defalt    |
|                |                      |                                              | value), 0x30 ~ 0x39         |
|                |                      |                                              | 1. If the APN is correct,   |
| 3G Register    |                      | ΔT+ΔPN < ΔPN <                               | the return value is OK.     |
| - APN          | Setup WWAN APN       | $(\Delta DN = 16 \text{ bytes})$             | 2. If the Protocol type is  |
|                |                      | $(\mathbf{M} \mathbf{N} = 10 \text{ bytes})$ | abnormal, the return        |
|                |                      |                                              | value will show FAIL.       |
|                |                      |                                              | 1. If the UNAME is          |
| 3G Register    | Setup WWAN Login     | SAT⊥IINAME ZUGer Nomes                       | correct, the return value   |
| - User name    | user name            | > 111 + UTVINIU, NUSCI INdilit>              | is OK.                      |
|                |                      |                                              | 2. If the Protocol type is  |

|                                  |                               |                                              | abnormal, the return<br>value will show FAIL.                                                                                                    |
|----------------------------------|-------------------------------|----------------------------------------------|----------------------------------------------------------------------------------------------------|
| 3G Register<br>- Password        | Setup WWAN Login<br>password  | > AT+PWD, <password></password>              | <ol> <li>If the password is<br/>correct, the return value<br/>is OK.</li> <li>If the Protocol type is<br/>abnormal, the return<br/>value will show FAIL.</li> </ol>        |
| 3G Register<br>- Authentication  | Setup WWAN<br>Authentication  | > AT+AUTH, <authentication></authentication> | <ol> <li>If the Authentication is<br/>correct, the return value<br/>is OK.</li> <li>If the Protocol type is<br/>abnormal, the return<br/>value will show FAIL.</li> </ol>  |
| 3G Register<br>- Service Type    | Setup WWAN<br>Service Type    | > AT+STYPE, <service type=""></service>      | <ol> <li>If the Service Type is<br/>correct, the return value<br/>is OK.</li> <li>If the Protocol type is<br/>abnormal, the return<br/>value will show FAIL.</li> </ol>    |
| 3G Register<br>- Host IP Address | Setup WWAN Host<br>IP Address | > AT+HIP, <host address="" ip=""></host>     | <ol> <li>If the Host IP Address<br/>is correct, the return<br/>value is OK.</li> <li>If the Protocol type is<br/>abnormal, the return<br/>value will show FAIL.</li> </ol> |
| 3G Register<br>- Remote Port     | Setup WWAN<br>Remote Port     | > AT+RPORT, <remote port=""></remote>        | <ol> <li>If the Remote Port is<br/>correct, the return value<br/>is OK.</li> <li>If the Protocol type is<br/>abnormal, the return<br/>value will show FAIL.</li> </ol>     |

|                   |                    |                                                  | 1. If the Remote Port is    |
|-------------------|--------------------|--------------------------------------------------|-----------------------------|
| 3G Register       | Setup WWAN Local   | > AT+LPORT, <local port=""></local>              | correct, the return value   |
|                   |                    |                                                  | is OK.                      |
| - Local Port      | Port               |                                                  | 2. If the Protocol type is  |
|                   |                    |                                                  | abnormal, the return        |
|                   |                    |                                                  | value will show FAIL.       |
|                   |                    |                                                  | 1. DUT should return        |
|                   |                    |                                                  | Gyro Threshold Data to      |
|                   |                    |                                                  | Host PC.                    |
|                   |                    |                                                  | Data format:                |
|                   |                    |                                                  | O K + 0xXX_H 0xXX_L         |
| Gyro Threshold    | Gat Gura Thrashold |                                                  | 0xYY_H 0xYY_L               |
| Data              | Data               | > AT+GTHS?                                       | 0xZZ_H 0xZZ_L (Total        |
| Data              | Data               |                                                  | 9 Bytes)                    |
|                   |                    |                                                  |                             |
|                   |                    |                                                  | 2. If communication fail    |
|                   |                    |                                                  | or appear any errors, the   |
|                   |                    |                                                  | return value will show      |
|                   |                    |                                                  | FAIL.                       |
|                   |                    |                                                  | 1. If the Gyro Threshold    |
|                   |                    |                                                  | Data is correct, the return |
| Set Gyro Threshol | Set Gyro Threshold | > AT+STHS, <gyro threshold<br="">Data&gt;</gyro> | value is OK.                |
|                   | Data               |                                                  | 2. If communication fail    |
|                   | 2                  |                                                  | or appear any errors, the   |
|                   |                    |                                                  | return value will show      |
|                   |                    |                                                  | FAIL.                       |
|                   |                    |                                                  | 1. DUT should return        |
|                   |                    |                                                  | Gyro Duration Data to       |
|                   |                    |                                                  | Host PC.                    |
| Gyro Duration     |                    |                                                  | Data format:                |
|                   | Get Gyro Duration  |                                                  | O K + 0xXX (Total 4         |
| Data              | Data               | > AT+GDUR?                                       | Bytes)                      |
|                   |                    |                                                  |                             |
|                   |                    |                                                  | 2. If communication fail    |
|                   |                    |                                                  | or appear any errors, the   |
|                   |                    | return value will show                           |                             |
|                   |                    |                                                  | FAIL.                       |

|                                |                   |                                                                                 | 1. If the Gyro Duration     |
|--------------------------------|-------------------|---------------------------------------------------------------------------------|-----------------------------|
|                                |                   | > AT+SDUR, <gyro duration<="" td=""><td>Data is correct, the return</td></gyro> | Data is correct, the return |
|                                | Set Gyro Duration | Data>                                                                           | value is OK.                |
|                                | Data              | e.g.:                                                                           | 2. If communication fail    |
|                                | Data              | A T + SDUR , 0xXX (Total 9                                                      | or appear any errors, the   |
|                                |                   | Bytes)                                                                          | return value will show      |
|                                |                   |                                                                                 | FAIL.                       |
|                                |                   |                                                                                 | 1. DUT should return        |
|                                |                   |                                                                                 | Accelerometer Data to       |
|                                |                   |                                                                                 | Host PC.                    |
|                                |                   |                                                                                 | Data format:                |
|                                |                   |                                                                                 | O K + 0xXX (Total 4         |
| Accelerometer                  | Get Accelerometer | > AT+EATHS1?                                                                    | Bytes)                      |
| Data                           | Threshold 1       |                                                                                 |                             |
|                                |                   |                                                                                 | 2. If communication fail    |
|                                |                   |                                                                                 | or appear any errors, the   |
|                                |                   |                                                                                 | return value will show      |
|                                |                   |                                                                                 | FAIL.                       |
|                                |                   |                                                                                 | 1. DUT should return        |
|                                |                   | > AT+EATHS2?                                                                    | Accelerometer Data to       |
|                                |                   |                                                                                 | Host PC.                    |
|                                |                   |                                                                                 | Data format:                |
|                                |                   |                                                                                 | O K + 0xXX (Total 4         |
|                                | Get Accelerometer |                                                                                 | Bytes)                      |
|                                | Threshold 2       |                                                                                 |                             |
|                                |                   |                                                                                 | 2. If communication fail    |
|                                |                   |                                                                                 | or appear any errors, the   |
|                                |                   |                                                                                 | return value will show      |
|                                |                   |                                                                                 | FAIL.                       |
|                                |                   |                                                                                 | 1. DUT should return        |
| Accelerometer<br>Duration Data |                   |                                                                                 | Accelerometer Duration      |
|                                |                   |                                                                                 | Data to Host PC.            |
|                                | Get Accelerometer |                                                                                 | Data format:                |
|                                | Duration 1        | > AT+EADUR1?                                                                    | O K + 0xXX (Total 4         |
|                                |                   |                                                                                 | Bytes)                      |
|                                |                   |                                                                                 |                             |
|                                |                   |                                                                                 | 2. If communication fail    |

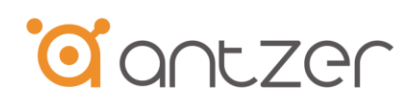

|                                  |                                                                         | or appear any errors, the<br>return value will show<br>FAIL.                                                                                                    |
|----------------------------------|-------------------------------------------------------------------------|----------------------------------------------------------------------------------------------------|
| Get Accelerometer<br>Duration 2  | > AT+EADUR2?                                                            | <ol> <li>DUT should return<br/>Accelerometer Duration<br/>Data to Host PC.</li> <li>Data format:<br/>O K + 0xXX (Total 4<br/>Bytes)</li> </ol>                                                              |
|                                  |                                                                         | 2. If communication fail<br>or appear any errors, the<br>return value will show<br>FAIL.                                                                                                    |
| Set Accelerometer<br>Threshold 1 | > AT+SATHS1, <accelerometer<br>Threshold_1 value&gt;</accelerometer<br> | <ol> <li>If the Accelerometer<br/>Threshold 1 Data is<br/>correct, the return value<br/>is OK.</li> <li>If communication fail<br/>or appear any errors, the<br/>return value will show<br/>FAIL.</li> </ol> |
| Set Accelerometer<br>Threshold 2 | > AT+SATHS2, <accelerometer<br>Threshold_2 value&gt;</accelerometer<br> | <ol> <li>If the Accelerometer<br/>Threshold 2 Data is<br/>correct, the return value<br/>is OK.</li> <li>If communication fail<br/>or appear any errors, the<br/>return value will show<br/>FAIL.</li> </ol> |

|                                 |                                                     |                                                                     | 1. If the Accelerometer                                                                                                    |
|---------------------------------|-----------------------------------------------------|---------------------------------------------------------------------|----------------------------------------------------------------------------------------------------|
|                                 |                                                     |                                                                     | Duration 1 Data is                                                                                                    |
|                                 |                                                     |                                                                     | correct, the return value                                                                                                    |
|                                 | Set Accelerometer                                   | > AT+SADUR1, <accelerometer< td=""><td>is OK.</td></accelerometer<> | is OK.                                                                                                    |
|                                 | Duration 1                                          | Duration_1 value>                                                   | 2. If communication fail                                                                                                    |
|                                 |                                                     |                                                                     | or appear any errors, the                                                                                                    |
|                                 |                                                     |                                                                     | return value will show                                                                                                    |
|                                 |                                                     |                                                                     | FAIL.                                                                                                    |
|                                 |                                                     |                                                                     | 1. If the Accelerometer                                                                                                    |
|                                 |                                                     |                                                                     | Duration 2 Data is                                                                                                    |
|                                 |                                                     |                                                                     | correct, the return value                                                                                                    |
|                                 | Set Accelerometer                                   | > AT+SADUR2, <accelerometer< td=""><td>is OK.</td></accelerometer<> | is OK.                                                                                                    |
|                                 | Duration 2                                          | Duration_2 value>                                                   | 2. If communication fail                                                                                                    |
|                                 |                                                     |                                                                     | or appear any errors, the                                                                                                    |
|                                 |                                                     |                                                                     | return value will show                                                                                                    |
|                                 |                                                     |                                                                     |                                                                                                    |
|                                 |                                                     |                                                                     | FAIL.                                                                                                    |
|                                 |                                                     |                                                                     | FAIL. 1. If the AVL Sensor                                                                                                    |
|                                 |                                                     |                                                                     | FAIL.<br>1. If the AVL Sensor<br>Data Transmission                                                                                                    |
|                                 |                                                     |                                                                     | FAIL.<br>1. If the AVL Sensor<br>Data Transmission<br>function is correct, the                                                                                                    |
|                                 |                                                     |                                                                     | FAIL.<br>1. If the AVL Sensor<br>Data Transmission<br>function is correct, the<br>return value is OK.                                                                                                    |
|                                 |                                                     |                                                                     | FAIL.<br>1. If the AVL Sensor<br>Data Transmission<br>function is correct, the<br>return value is OK.<br>2. If communication fail                                                                                                    |
|                                 | Dicable / Enable                                    |                                                                     | FAIL.<br>1. If the AVL Sensor<br>Data Transmission<br>function is correct, the<br>return value is OK.<br>2. If communication fail<br>or appear any errors, the                                                                                                    |
| AVL Sensor Data                 | Disable / Enable                                    | > AT+SENS,x                                                         | <ul> <li>FAIL.</li> <li>1. If the AVL Sensor</li> <li>Data Transmission</li> <li>function is correct, the</li> <li>return value is OK.</li> <li>2. If communication fail</li> <li>or appear any errors, the</li> <li>return value will show</li> </ul>                                                                                                    |
| AVL Sensor Data<br>Transmission | Disable / Enable<br>AVL Sensor Data                 | > AT+SENS,x<br>(x= 0/1, Disable/Enable)                             | <ul> <li>FAIL.</li> <li>1. If the AVL Sensor</li> <li>Data Transmission</li> <li>function is correct, the</li> <li>return value is OK.</li> <li>2. If communication fail</li> <li>or appear any errors, the</li> <li>return value will show</li> <li>FAIL.</li> </ul>                                                                                                    |
| AVL Sensor Data<br>Transmission | Disable / Enable<br>AVL Sensor Data<br>Transmission | > AT+SENS,x<br>(x= 0/1, Disable/Enable)                             | <ul> <li>FAIL.</li> <li>1. If the AVL Sensor</li> <li>Data Transmission</li> <li>function is correct, the</li> <li>return value is OK.</li> <li>2. If communication fail</li> <li>or appear any errors, the</li> <li>return value will show</li> <li>FAIL.</li> <li>3. Mobile phone device</li> </ul>                                                                                                    |
| AVL Sensor Data<br>Transmission | Disable / Enable<br>AVL Sensor Data<br>Transmission | > AT+SENS,x<br>(x= 0/1, Disable/Enable)                             | <ul> <li>FAIL.</li> <li>1. If the AVL Sensor</li> <li>Data Transmission</li> <li>function is correct, the</li> <li>return value is OK.</li> <li>2. If communication fail</li> <li>or appear any errors, the</li> <li>return value will show</li> <li>FAIL.</li> <li>3. Mobile phone device</li> <li>should receive Sensor</li> </ul>                                                                                     |
| AVL Sensor Data<br>Transmission | Disable / Enable<br>AVL Sensor Data<br>Transmission | > AT+SENS,x<br>(x= 0/1, Disable/Enable)                             | <ul> <li>FAIL.</li> <li>1. If the AVL Sensor</li> <li>Data Transmission</li> <li>function is correct, the</li> <li>return value is OK.</li> <li>2. If communication fail</li> <li>or appear any errors, the</li> <li>return value will show</li> <li>FAIL.</li> <li>3. Mobile phone device</li> <li>should receive Sensor</li> <li>Data via BT from DUT.</li> </ul>                                                      |
| AVL Sensor Data<br>Transmission | Disable / Enable<br>AVL Sensor Data<br>Transmission | > AT+SENS,x<br>(x= 0/1, Disable/Enable)                             | <ul> <li>FAIL.</li> <li>1. If the AVL Sensor</li> <li>Data Transmission</li> <li>function is correct, the</li> <li>return value is OK.</li> <li>2. If communication fail</li> <li>or appear any errors, the</li> <li>return value will show</li> <li>FAIL.</li> <li>3. Mobile phone device</li> <li>should receive Sensor</li> <li>Data via BT from DUT.</li> <li>4. Cloud server should</li> </ul>                      |
| AVL Sensor Data<br>Transmission | Disable / Enable<br>AVL Sensor Data<br>Transmission | > AT+SENS,x<br>(x= 0/1, Disable/Enable)                             | <ol> <li>FAIL.</li> <li>If the AVL Sensor</li> <li>Data Transmission</li> <li>function is correct, the</li> <li>return value is OK.</li> <li>If communication fail</li> <li>or appear any errors, the</li> <li>return value will show</li> <li>FAIL.</li> <li>Mobile phone device</li> <li>should receive Sensor</li> <li>Data via BT from DUT.</li> <li>Cloud server should</li> <li>receive Sensor Data via</li> </ol> |

| l                                         | I                                               | 1                                                                                                    |                                                                                                    |
|-------------------------------------------|-------------------------------------------------|----------------------------------------------------------------------------------------------------|----------------------------------------------------------------------------------------------------|
| Transmitted Time<br>Interval<br>Configure | Setup Transmitted<br>Time Interval<br>Configure | > AT+CFGI, <transmitted<br>interval time&gt;<br/>(Transmitted interval time=1ms ~<br/>65535ms)</transmitted<br> | <ol> <li>If the AVL<br/>Transmitted interval tim<br/>is correct, the return<br/>value is OK.</li> <li>If communication fail<br/>or appear any errors, the<br/>return value will show<br/>FAIL.</li> <li>Mobile phone device<br/>should receive Sensor<br/>Data by Transmitted<br/>interval time via BT fron<br/>DUT.</li> <li>Cloud server should<br/>receive Sensor Data by<br/>Transmitted interval tim<br/>via WWAN from DUT.</li> </ol> |
| RTC Configure                             | RTC Configure -<br>Date                         | > AT+RTCD, <date><br/>(date format (HEX) =<br/>00YYMMDD<br/>YY: Year,<br/>MM: Month,<br/>DD: Day)</date>        | <ol> <li>If the AVL RTC(date<br/>is correct, the return<br/>value is OK.</li> <li>If communication fail<br/>or appear any errors, the<br/>return value will show<br/>FAIL.</li> </ol>                                                                                                    |
|                                           | RTC Configure -<br>Time                         | > AT+RTCT, <date><br/>(date format (HEX) = 00hhmmss<br/>hh: Hour,<br/>mm: Minute,<br/>ss: Second)</date>        | <ol> <li>If the AVL RTC(time<br/>is correct, the return<br/>value is OK.</li> <li>If communication fail<br/>or appear any errors, the<br/>return value will show<br/>FAIL.</li> </ol>                                                                                                    |
| OBDII PID                                 | Configure OBDII<br>PID                          | > AT+PID, <pid code=""><br/>(PID Code (HEX) = xxxxxxxxx)</pid>                                                  | <ol> <li>If the OBDII PID is<br/>correct, the return value<br/>is OK.</li> <li>If communication fail<br/>or appear any errors, the</li> </ol>                                                                                                    |

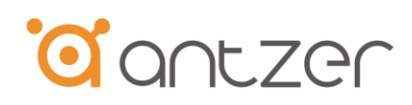

|               |                     |                                          | return value will show    |  |  |  |  |
|---------------|---------------------|------------------------------------------|---------------------------|--|--|--|--|
|               |                     |                                          | FAIL.                     |  |  |  |  |
|               |                     |                                          |                           |  |  |  |  |
|               |                     |                                          |                           |  |  |  |  |
|               |                     |                                          | 1. DUT should return      |  |  |  |  |
|               |                     |                                          | Gyro Angular Rate Data    |  |  |  |  |
|               |                     |                                          | to Host PC.               |  |  |  |  |
|               |                     |                                          | Data format:              |  |  |  |  |
|               |                     |                                          | $O K + 0xXX_H 0xXX_L$     |  |  |  |  |
|               | Get Gyro Angular    |                                          | 0xYY_H0xYY_L              |  |  |  |  |
| Gyro Angular  |                     | > AT+GOUT?                               | 0xZZ_H 0xZZ_L (Tota       |  |  |  |  |
| Rate          | Rate Data           |                                          | 9 Bytes)                  |  |  |  |  |
|               |                     |                                          |                           |  |  |  |  |
|               |                     |                                          | 2. If communication fail  |  |  |  |  |
|               |                     |                                          | or appear any errors, the |  |  |  |  |
|               |                     |                                          | return value will show    |  |  |  |  |
|               |                     |                                          | FAIL.                     |  |  |  |  |
|               |                     |                                          | 1. DUT should return      |  |  |  |  |
|               | Get Accelerometer   |                                          | Accelerometer Data to     |  |  |  |  |
|               |                     |                                          | Host PC.                  |  |  |  |  |
|               |                     |                                          | Data format:              |  |  |  |  |
|               |                     |                                          | O K + 0xXX_H 0xXX_L       |  |  |  |  |
| A             |                     |                                          | 0xYY_H 0xYY_L             |  |  |  |  |
| Accelerometer |                     | > AT+AOUT?                               | 0xZZ_H 0xZZ_L (Total      |  |  |  |  |
| Data          | Data                |                                          | 9 Bytes)                  |  |  |  |  |
|               |                     |                                          |                           |  |  |  |  |
|               |                     |                                          | 2. If communication fail  |  |  |  |  |
|               |                     |                                          | or appear any errors, the |  |  |  |  |
|               |                     |                                          | return value will show    |  |  |  |  |
|               |                     |                                          | FAIL.                     |  |  |  |  |
|               |                     |                                          | 1. If the writed gofence  |  |  |  |  |
| Goofanca Data | Stora Goofanca Data |                                          | command is correct, the   |  |  |  |  |
| (SPI ROM)     | Store Georence Data | > AT+GEOF, <geofence data=""></geofence> | return value is OK.       |  |  |  |  |
|               |                     |                                          | 2. If communication fail  |  |  |  |  |
|               |                     |                                          | or appear any errors, the |  |  |  |  |

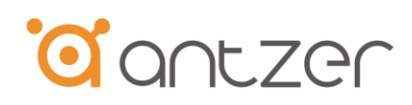

|                                                 |                                                       |                                                                                                    | return value will show<br>FAIL.                                                                                                    |
|-------------------------------------------------|-------------------------------------------------------|----------------------------------------------------------------------------------------------------|----------------------------------------------------------------------------------------------------|
|                                                 | Get Geofence Data<br>(SPI ROM)                        | > AT+GEOFxxx?<br>(xxx = 000 ~ 255)                                                                                                    | <ol> <li>DUT should return<br/>Geofence Data to Host<br/>PC.</li> <li>If communication fail<br/>or appear any errors, the<br/>return value will show<br/>FAIL.</li> </ol>                       |
| OBD/J1939<br>request time<br>interval Configure | Setup OBD/J1939<br>request time interval<br>Configure | > AT+CFGI, <obd j1939<br="">requested interval time&gt;<br/>(OBD/J1939 requested interval<br/>time = ??? ~ ???, Unit: ms:<br/>OBDII default vale: 50 ms<br/>J1939 default vale: 2 s)</obd> | <ol> <li>If the range of setting<br/>parameter is ??? to ???,<br/>the return value is OK.</li> <li>If the setting parameter<br/>is other value, the return<br/>value will show FAIL.</li> </ol> |

| Froming                                                                                                    | Total = 20                                                                                                    | butoe                                                                                                    |                                                                                                    |                                                                                                    |                                                                                                    |                                                                                                    |                                                                                                    |                                                                                                    |                                                                                                    |                                                                                                    |                                                                                                    |                                                                                                    |                                                                                                    |                                                                                                    |                                                                                                    |                                                                                                    |                                                                                                    |                                                                                        |                                                                                  |
|----------------------------------------------------------------------------------------------------|----------------------------------------------------------------------------------------------------|----------------------------------------------------------------------------------------------------|----------------------------------------------------------------------------------------------------|----------------------------------------------------------------------------------------------------|----------------------------------------------------------------------------------------------------|----------------------------------------------------------------------------------------------------|----------------------------------------------------------------------------------------------------|----------------------------------------------------------------------------------------------------|----------------------------------------------------------------------------------------------------|----------------------------------------------------------------------------------------------------|----------------------------------------------------------------------------------------------------|----------------------------------------------------------------------------------------------------|----------------------------------------------------------------------------------------------------|----------------------------------------------------------------------------------------------------|----------------------------------------------------------------------------------------------------|----------------------------------------------------------------------------------------------------|----------------------------------------------------------------------------------------------------|----------------------------------------------------------------------------------------|----------------------------------------------------------------------------------|
| DI F                                                                                                    |                                                                                                    | CMD                                                                                                    | DLC                                                                                                    |                                                                                                    |                                                                                                    |                                                                                                    |                                                                                                    |                                                                                                    |                                                                                                    | D                                                                                                    | ata                                                                                                    |                                                                                                    |                                                                                                    |                                                                                                    |                                                                                                    |                                                                                                    |                                                                                                    | DLE                                                                                    | FTY                                                                              |
| 0x10                                                                                                    | 0x02                                                                                                    | 0xA1                                                                                                    | 14                                                                                                    |                                                                                                    |                                                                                                    |                                                                                                    |                                                                                                    |                                                                                                    |                                                                                                    | 141                                                                                                    | ovtes                                                                                                    |                                                                                                    |                                                                                                    |                                                                                                    |                                                                                                    |                                                                                                    |                                                                                                    | 0x10                                                                                   | 0x03                                                                             |
| 0                                                                                                    | 1                                                                                                    | 2                                                                                                    | 3                                                                                                    | 4                                                                                                    | 5                                                                                                    | 6                                                                                                    | 7                                                                                                    | 8                                                                                                    | 0                                                                                                    | 10                                                                                                    | 11                                                                                                    | 12                                                                                                    | 13                                                                                                    | 14                                                                                                    | 15                                                                                                    | 16                                                                                                    | 17                                                                                                    | 18                                                                                     | 19                                                                               |
| 0                                                                                                    | 1                                                                                                    | 2                                                                                                    |                                                                                                    |                                                                                                    | 5                                                                                                    | 0                                                                                                    | 1                                                                                                    | 0                                                                                                    | ,                                                                                                    | 10                                                                                                    |                                                                                                    | 12                                                                                                    | 15                                                                                                    | 14                                                                                                    | 15                                                                                                    | 10                                                                                                    | 17                                                                                                    | 10                                                                                     | 15                                                                               |
| Response                                                                                                    | = 0x91: R                                                                                                    | eceive GP                                                                                                    | S Latitude                                                                                                    | + Hemisp                                                                                                    | here Data                                                                                                    | (ASCII)                                                                                                    |                                                                                                    |                                                                                                    |                                                                                                    |                                                                                                    |                                                                                                    |                                                                                                    |                                                                                                    |                                                                                                    |                                                                                                    |                                                                                                    |                                                                                                    |                                                                                        |                                                                                  |
| DLE                                                                                                    | STX                                                                                                    | CMD                                                                                                    | DLC                                                                                                    |                                                                                                    |                                                                                                    |                                                                                                    |                                                                                                    | Lati                                                                                                    | itude                                                                                                    |                                                                                                    |                                                                                                    |                                                                                                    |                                                                                                    | Hemi                                                                                                    |                                                                                                    | 0x00                                                                                                    |                                                                                                    | DLE                                                                                    | ETX                                                                              |
| 0x10                                                                                                    | 0x02                                                                                                    | 0x91                                                                                                    | 11                                                                                                    |                                                                                                    |                                                                                                    |                                                                                                    |                                                                                                    | 10 t                                                                                                    | oytes                                                                                                    |                                                                                                    |                                                                                                    |                                                                                                    |                                                                                                    | N or S                                                                                                    |                                                                                                    | 3 bytes                                                                                                    |                                                                                                    | 0x10                                                                                   | 0x03                                                                             |
| 0                                                                                                    | 1                                                                                                    | 2                                                                                                    | 3                                                                                                    | 4                                                                                                    | 5                                                                                                    | 6                                                                                                    | 7                                                                                                    | 8                                                                                                    | 9                                                                                                    | 10                                                                                                    | 11                                                                                                    | 12                                                                                                    | 13                                                                                                    | 14                                                                                                    | 15                                                                                                    | 16                                                                                                    | 17                                                                                                    | 18                                                                                     | 19                                                                               |
|                                                                                                    |                                                                                                    |                                                                                                    |                                                                                                    |                                                                                                    |                                                                                                    |                                                                                                    |                                                                                                    |                                                                                                    |                                                                                                    |                                                                                                    |                                                                                                    |                                                                                                    |                                                                                                    |                                                                                                    |                                                                                                    |                                                                                                    |                                                                                                    |                                                                                        |                                                                                  |
| Response                                                                                                    | e = 0x92: R                                                                                                    | leceive GP                                                                                                    | S Longitu                                                                                                    | de + Hemi                                                                                                    | sphere Da                                                                                                    | ta (ASCII)                                                                                                    |                                                                                                    |                                                                                                    |                                                                                                    |                                                                                                    |                                                                                                    |                                                                                                    |                                                                                                    |                                                                                                    |                                                                                                    |                                                                                                    |                                                                                                    |                                                                                        |                                                                                  |
| DLE                                                                                                    | STX                                                                                                    | CMD                                                                                                    | DLC                                                                                                    |                                                                                                    |                                                                                                    |                                                                                                    |                                                                                                    |                                                                                                    | Longitude                                                                                                    |                                                                                                    |                                                                                                    |                                                                                                    |                                                                                                    |                                                                                                    | Hemi                                                                                                    | 0x                                                                                                    | (00                                                                                                    | DLE                                                                                    | ETX                                                                              |
| 0x10                                                                                                    | 0x02                                                                                                    | 0x92                                                                                                    | 12                                                                                                    |                                                                                                    |                                                                                                    |                                                                                                    |                                                                                                    |                                                                                                    | 11 bytes                                                                                                    |                                                                                                    |                                                                                                    |                                                                                                    |                                                                                                    |                                                                                                    | E or W                                                                                                    | 2 t                                                                                                    | oyte                                                                                                    | 0x10                                                                                   | 0x03                                                                             |
| 0                                                                                                    | 1                                                                                                    | 2                                                                                                    | 3                                                                                                    | 4                                                                                                    | 5                                                                                                    | 6                                                                                                    | 7                                                                                                    | 8                                                                                                    | 9                                                                                                    | 10                                                                                                    | 11                                                                                                    | 12                                                                                                    | 13                                                                                                    | 14                                                                                                    | 15                                                                                                    | 16                                                                                                    | 17                                                                                                    | 18                                                                                     | 19                                                                               |
| Deenenen                                                                                                    | - 0-02. B                                                                                                    | CT                                                                                                    | C Altituda                                                                                                    | Data (AS                                                                                                    | CID                                                                                                    |                                                                                                    |                                                                                                    |                                                                                                    |                                                                                                    |                                                                                                    |                                                                                                    |                                                                                                    |                                                                                                    |                                                                                                    |                                                                                                    |                                                                                                    |                                                                                                    |                                                                                        |                                                                                  |
| DIE                                                                                                    | STV                                                                                                    | CMD                                                                                                    | DLC                                                                                                    | Data (AS                                                                                                    | (11)                                                                                                    |                                                                                                    | Altitude                                                                                                    |                                                                                                    |                                                                                                    |                                                                                                    |                                                                                                    |                                                                                                    |                                                                                                    | 0x00                                                                                                    |                                                                                                    |                                                                                                    |                                                                                                    | DIE                                                                                    | ETV                                                                              |
| DLE<br>0x10                                                                                                    | 0x02                                                                                                    | 0x02                                                                                                    | 7                                                                                                    |                                                                                                    |                                                                                                    |                                                                                                    | 7 bytes                                                                                                    |                                                                                                    |                                                                                                    |                                                                                                    |                                                                                                    |                                                                                                    |                                                                                                    | 7 bytes                                                                                                    |                                                                                                    |                                                                                                    |                                                                                                    | 0x10                                                                                   | 0x02                                                                             |
| 0.10                                                                                                    | 1                                                                                                    | 2                                                                                                    | 3                                                                                                    | 4                                                                                                    | 5                                                                                                    | 6                                                                                                    | 7 0 y te 3                                                                                                    | 8                                                                                                    | 0                                                                                                    | 10                                                                                                    | 11                                                                                                    | 12                                                                                                    | 13                                                                                                    | 14                                                                                                    | 15                                                                                                    | 16                                                                                                    | 17                                                                                                    | 18                                                                                     | 10                                                                               |
| 0                                                                                                    | 1                                                                                                    | 2                                                                                                    | 5                                                                                                    | 4                                                                                                    | 5                                                                                                    | 0                                                                                                    | /                                                                                                    | 0                                                                                                    | ,                                                                                                    | 10                                                                                                    | 11                                                                                                    | 12                                                                                                    | 1.5                                                                                                    | 14                                                                                                    | 15                                                                                                    | 10                                                                                                    | 17                                                                                                    | 10                                                                                     | 19                                                                               |
| Response                                                                                                    | = 0x94: R                                                                                                    | eceive GP                                                                                                    | S Speed +                                                                                                    | Degree D                                                                                                    | ata (ASCI                                                                                                    | D                                                                                                    |                                                                                                    |                                                                                                    |                                                                                                    |                                                                                                    |                                                                                                    |                                                                                                    |                                                                                                    |                                                                                                    |                                                                                                    |                                                                                                    |                                                                                                    |                                                                                        |                                                                                  |
| DLE                                                                                                    | STX                                                                                                    | CMD                                                                                                    | DLC                                                                                                    |                                                                                                    | (                                                                                                    | Sp                                                                                                    | eed                                                                                                    |                                                                                                    |                                                                                                    |                                                                                                    |                                                                                                    | Degree                                                                                                    |                                                                                                    |                                                                                                    |                                                                                                    | 0x00                                                                                                    |                                                                                                    | DLE                                                                                    | ETX                                                                              |
| 0x10                                                                                                    | 0x02                                                                                                    | 0x94                                                                                                    | 11                                                                                                    |                                                                                                    |                                                                                                    | 6 b                                                                                                    | ytes                                                                                                    |                                                                                                    |                                                                                                    |                                                                                                    |                                                                                                    | 5 bytes                                                                                                    |                                                                                                    |                                                                                                    |                                                                                                    | 3 bytes                                                                                                    |                                                                                                    | 0x10                                                                                   | 0x03                                                                             |
| 0                                                                                                    | 1                                                                                                    | 2                                                                                                    | 3                                                                                                    | 4                                                                                                    | 5                                                                                                    | 6                                                                                                    | 7                                                                                                    | 8                                                                                                    | 9                                                                                                    | 10                                                                                                    | 11                                                                                                    | 12                                                                                                    | 13                                                                                                    | 14                                                                                                    | 15                                                                                                    | 16                                                                                                    | 17                                                                                                    | 18                                                                                     | 19                                                                               |
|                                                                                                    |                                                                                                    |                                                                                                    |                                                                                                    |                                                                                                    |                                                                                                    |                                                                                                    |                                                                                                    |                                                                                                    |                                                                                                    |                                                                                                    |                                                                                                    |                                                                                                    |                                                                                                    |                                                                                                    |                                                                                                    |                                                                                                    |                                                                                                    |                                                                                        |                                                                                  |
| Response                                                                                                    | = 0x96: R                                                                                                    | eceive GF                                                                                                    | S Date + 7                                                                                                    | Time (ASC                                                                                                    | II)                                                                                                    |                                                                                                    |                                                                                                    |                                                                                                    |                                                                                                    |                                                                                                    |                                                                                                    |                                                                                                    |                                                                                                    |                                                                                                    |                                                                                                    |                                                                                                    |                                                                                                    |                                                                                        |                                                                                  |
| DLE                                                                                                    | STX                                                                                                    | CMD                                                                                                    | DLC                                                                                                    |                                                                                                    |                                                                                                    | D                                                                                                    | ate                                                                                                    |                                                                                                    |                                                                                                    |                                                                                                    |                                                                                                    |                                                                                                    | Time                                                                                                    | (UTC)                                                                                                    |                                                                                                    |                                                                                                    |                                                                                                    | DLE                                                                                    | ETX                                                                              |
| 0x10                                                                                                    | 0x02                                                                                                    | 0x96                                                                                                    | 14                                                                                                    |                                                                                                    |                                                                                                    | 6 bytes (D                                                                                                    | DMMYY)                                                                                                    |                                                                                                    |                                                                                                    |                                                                                                    |                                                                                                    |                                                                                                    | 8 bytes (l                                                                                                    | nhmmss.d)                                                                                                    |                                                                                                    |                                                                                                    |                                                                                                    | 0x10                                                                                   | 0x03                                                                             |
| 0                                                                                                    | 1                                                                                                    | 2                                                                                                    | 3                                                                                                    | 4                                                                                                    | 5                                                                                                    | 6                                                                                                    | 7                                                                                                    | 8                                                                                                    | 9                                                                                                    | 10                                                                                                    | 11                                                                                                    | 12                                                                                                    | 13                                                                                                    | 14                                                                                                    | 15                                                                                                    | 16                                                                                                    | 17                                                                                                    | 18                                                                                     | 19                                                                               |
|                                                                                                    |                                                                                                    |                                                                                                    |                                                                                                    |                                                                                                    |                                                                                                    |                                                                                                    |                                                                                                    |                                                                                                    |                                                                                                    |                                                                                                    |                                                                                                    |                                                                                                    |                                                                                                    |                                                                                                    |                                                                                                    |                                                                                                    |                                                                                                    |                                                                                        |                                                                                  |
|                                                                                                    |                                                                                                    |                                                                                                    |                                                                                                    |                                                                                                    |                                                                                                    |                                                                                                    |                                                                                                    |                                                                                                    |                                                                                                    |                                                                                                    |                                                                                                    |                                                                                                    |                                                                                                    |                                                                                                    |                                                                                                    |                                                                                                    |                                                                                                    |                                                                                        |                                                                                  |
|                                                                                                    |                                                                                                    |                                                                                                    |                                                                                                    |                                                                                                    |                                                                                                    |                                                                                                    |                                                                                                    |                                                                                                    |                                                                                                    |                                                                                                    |                                                                                                    |                                                                                                    |                                                                                                    |                                                                                                    |                                                                                                    |                                                                                                    |                                                                                                    |                                                                                        |                                                                                  |
| Response                                                                                                    | = 0xA1: H                                                                                                    | Receive Ve                                                                                                    | hicle VSS                                                                                                    | + RPM +                                                                                                    | FLI + AA                                                                                                    | T + EFR +                                                                                                    | PCT Data                                                                                                    | (Binary)                                                                                                    |                                                                                                    |                                                                                                    |                                                                                                    |                                                                                                    |                                                                                                    |                                                                                                    |                                                                                                    |                                                                                                    |                                                                                                    |                                                                                        |                                                                                  |
| Response<br>DLE                                                                                                    | e = 0xA1: H<br>STX                                                                                                    | Receive Ve<br>CMD                                                                                                    | ehicle VSS<br>DLC                                                                                                    | + RPM +<br>VSS (1                                                                                                    | FLI + AA<br>unsign)                                                                                                    | T + EFR +<br>RPM (                                                                                                    | PCT Data<br>unsign)                                                                                                    | (Binary)<br>FLI (t                                                                                                    | unsign)                                                                                                    |                                                                                                    | AAT (sign                                                                                                    | 1)                                                                                                    | F                                                                                                    | EFR (unsig                                                                                                    | 1)                                                                                                    | PCT (                                                                                                    | unsign)                                                                                                    | DLE                                                                                    | ETX                                                                              |
| Response<br>DLE<br>0x10                                                                                                    | e = 0xA1: H<br>STX<br>0x02                                                                                                    | Receive Ve<br>CMD<br>0xA1                                                                                                    | ehicle VSS<br>DLC<br>14                                                                                                    | + RPM +<br>VSS (u<br>2 b                                                                                                    | FLI + AA<br>unsign)<br>ytes                                                                                                    | T + EFR +<br>RPM (<br>2 b                                                                                                    | PCT Data<br>unsign)<br>ytes                                                                                                    | (Binary)<br>FLI (u<br>1 byte                                                                                                    | insign)<br>1 byte                                                                                                    | 2 b                                                                                                    | AAT (sign                                                                                                    | i)<br>1 byte                                                                                                    | E<br>2 b                                                                                                    | FR (unsign<br>ytes                                                                                                    | 1)<br>1 byte                                                                                                    | PCT (                                                                                                    | unsign)<br>1 byte                                                                                                    | DLE<br>0x10                                                                            | ETX<br>0x03                                                                      |
| Response<br>DLE<br>0x10                                                                                                    | e = 0xA1: H<br>STX<br>0x02                                                                                                    | Receive Ve<br>CMD<br>0xA1                                                                                                    | ehicle VSS<br>DLC<br>14                                                                                                    | + RPM +<br>VSS (t<br>2 b<br>VSS_H                                                                                                    | FLI + AA<br>unsign)<br>ytes<br>VSS_L                                                                                                    | T + EFR +<br>RPM (<br>2 b<br>RPM_H                                                                                                    | PCT Data<br>unsign)<br>ytes<br>RPM_L                                                                                                    | (Binary)<br>FLI (u<br>1 byte<br>FLI                                                                                                    | insign)<br>1 byte<br>f_FLI                                                                                                    | 2 b<br>AAT_H                                                                                                | AAT (sign<br>ytes<br>AAT_L                                                                                                    | ı)<br>1 byte<br>f_AAT                                                                                                    | EFR_H                                                                                                    | EFR (unsign<br>ytes<br>EFR_L                                                                                                    | 1)<br>1 byte<br>f_EFR                                                                                                    | PCT (<br>1 byte<br>PCT                                                                                            | unsign)<br>1 byte<br>f_PCT                                                                                                    | DLE<br>0x10                                                                            | ETX<br>0x03                                                                      |
| Response<br>DLE<br>0x10                                                                                                    | = 0xA1: H<br>STX<br>0x02                                                                                                    | Receive Ve<br>CMD<br>0xA1                                                                                                    | chicle VSS<br>DLC<br>14                                                                                                    | + RPM +<br>VSS (t<br>2 b<br>VSS_H                                                                                                    | FLI + AA<br>unsign)<br>ytes<br>VSS_L                                                                                                    | T + EFR +<br>RPM (<br>2 b<br>RPM_H                                                                                                    | PCT Data<br>unsign)<br>ytes<br>RPM_L                                                                                                    | (Binary)<br>FLI (t<br>I byte<br>FLI<br>FLI.:                                                                                                    | Insign)<br>1 byte<br>f_FLI<br>f_FLI                                                                                                    | 2 b<br>AAT_H                                                                                                | AAT (sign<br>ytes<br>AAT_L<br>AAT.f_AA                                                                                                    | 1)<br>1 byte<br>f_AAT                                                                                                    | EFR_H                                                                                                    | EFR (unsign<br>ytes<br>EFR_L<br>EFR.f_EFF                                                                                                    | 1)<br>1 byte<br>f_EFR<br>2                                                                                                    | PCT (1<br>1 byte<br>PCT<br>PCT.                                                                                   | unsign)<br>1 byte<br>f_PCT<br>f_PCT                                                                                                    | DLE<br>0x10                                                                            | ETX<br>0x03                                                                      |
| Response<br>DLE<br>0x10                                                                                                    | = 0xA1: H<br>STX<br>0x02                                                                                                    | CMD<br>0xA1                                                                                                    | blicle VSS<br>DLC<br>14<br>3                                                                                                    | + RPM +<br>VSS (t<br>2 b<br>VSS_H<br>4                                                                                                    | FLI + AA<br>unsign)<br>ytes<br>VSS_L<br>5                                                                                                    | T + EFR +<br>RPM (<br>2 b<br>RPM_H<br>6                                                                                                    | PCT Data<br>unsign)<br>ytes<br>RPM_L<br>7                                                                                                    | (Binary)<br>FLI (t<br>1 byte<br>FLI<br>FLI<br>8                                                                                                    | insign)<br>1 byte<br>f_FLI<br>f_FLI<br>9                                                                                                    | 2 b<br>AAT_H<br>10                                                                                          | AAT (sign<br>ytes<br>AAT_L<br>AAT.f_AA<br>11                                                                                                    | n)<br><u>1 byte</u><br>f_AAT<br>xT<br>12                                                                                                    | EFR_H                                                                                                    | EFR (unsign<br>ytes<br>EFR_L<br>EFR.f_EFF<br>14                                                                                                    | 1)<br>1 byte<br>f_EFR<br>2<br>15                                                                                                    | PCT (<br>1 byte<br>PCT<br>PCT.<br>16                                                                              | unsign)<br>1 byte<br>f_PCT<br>f_PCT<br>17                                                                                                    | DLE<br>0x10                                                                            | ETX<br>0x03                                                                      |
| Response<br>DLE<br>0x10<br>0                                                                                                    | = 0xA1: H<br>STX<br>0x02                                                                                                    | Receive Ve<br>CMD<br>0xA1<br>2                                                                                                    | bicle VSS<br>DLC<br>14<br>3                                                                                                    | + RPM +<br>VSS (t<br>2 b<br>VSS_H<br>4                                                                                                    | FLI + AA<br>unsign)<br>ytes<br>VSS_L<br>5<br>ETP + M/                                                                                                    | T + EFR +<br>RPM (<br>2 b<br>RPM_H<br>6                                                                                                    | PCT Data<br>unsign)<br>ytes<br>RPM_L<br>7<br>Data (Bin                                                                                                    | (Binary)<br>FLI (t<br>1 byte<br>FLI<br>FLI<br>8                                                                                                    | Insign)<br>1 byte<br>f_FLI<br>f_FLI<br>9                                                                                                    | 2 b<br>AAT_H<br>10                                                                                          | AAT (sign<br>ytes<br>AAT_L<br>AAT.f_AA<br>11                                                                                                    | n)<br>1 byte<br>f_AAT<br>NT<br>12                                                                                                    | EFR_H<br>13                                                                                                   | EFR (unsign<br>ytes<br>EFR_L<br>EFR.f_EFF<br>14                                                                                                    | 1)<br>1 byte<br>f_EFR<br>2<br>15                                                                                                    | PCT (<br>1 byte<br>PCT<br>PCT.<br>16                                                                              | unsign)<br>1 byte<br>f_PCT<br>f_PCT<br>17                                                                                                    | DLE<br>0x10                                                                            | ETX<br>0x03                                                                      |
| Response<br>DLE<br>0x10<br>0<br>Response<br>DLE                                                                                                 | = 0xA1: I<br>STX<br>0x02<br>1<br>= 0xA2: I<br>STX                                                                                                    | Receive Ve<br>CMD<br>0xA1<br>2<br>Receive Ve<br>CMD                                                                                                    | ehicle VSS<br>DLC<br>14<br>3<br>ehicle VEP<br>DLC                                                                                                    | + RPM +<br>VSS (t<br>2 b<br>VSS_H<br>4<br>+ ECT +                                                                                                    | FLI + AA<br>unsign)<br>ytes<br>VSS_L<br>5<br>ETP + MA                                                                                                    | T + EFR +<br>RPM (<br>2 b<br>RPM_H<br>6<br>AF + DIST<br>n)                                                                                                    | PCT Data<br>unsign)<br>ytes<br>RPM_L<br>7<br>Data (Bina<br>ECT (sign)                                                                                                    | (Binary)<br>FLI (t<br>1 byte<br>FLI<br>FLI<br>8<br>ary)<br>ETP (t                                                                                                    | Insign)<br>1 byte<br>f_FLI<br>f_FLI<br>9<br>unsign)                                                                                                    | 2 b<br>AAT_H<br>10                                                                                          | AAT (sign<br>ytes<br>AAT_L<br>AAT.f_AA<br>11                                                                                                    | 1)<br>1 byte<br>f_AAT<br>XT<br>12<br>20)                                                                                                    | EFR_H                                                                                                    | EFR (unsign<br>ytes<br>EFR_L<br>EFR.f_EFF<br>14<br>D                                                                                                    | 1)<br>1 byte<br>f_EFR<br>2<br>15<br>IST (unsig                                                                                           | PCT ()<br>1 byte<br>PCT<br>PCT.:<br>16                                                                            | unsign)<br>1 byte<br>f_PCT<br>f_PCT<br>17                                                                                                    | DLE<br>0x10<br>18<br>DLE                                                               | ETX<br>0x03                                                                      |
| Response<br>DLE<br>0x10<br>0<br>Response<br>DLE<br>0x10                                                                                         | = 0xA1: H<br>STX<br>0x02<br>1<br>= 0xA2: H<br>STX<br>0x02                                                                                                    | CMD<br>0xA1<br>2<br>Receive Ve<br>CMD<br>0xA2                                                                                                    | ehicle VSS<br>DLC<br>14<br>3<br>ehicle VEP<br>DLC<br>14                                                                                                  | + RPM +<br>VSS (t<br>2 b<br>VSS_H<br>4<br>+ ECT +<br>V                                                                                                    | FLI + AA<br>unsign)<br>ytes<br>VSS_L<br>5<br>ETP + MA<br>/EP (unsig<br>ytes                                                                                                    | T + EFR +<br>RPM (<br>2 b<br>RPM_H<br>6<br>AF + DIST<br>n)<br>1 byte                                                                                                    | PCT Data<br>unsign)<br>ytes<br>RPM_L<br>7<br>Data (Bina<br>ECT (sign)<br>1 byte                                                                                                    | (Binary)<br>FLI (t<br>I byte<br>FLI<br>FLI:<br>8<br>ary)<br>ETP (t<br>I byte                                                                                                    | insign)<br>1 byte<br>f_FLI<br>f_FLI<br>9<br>unsign)<br>1 byte                                                                                                    | 2 b<br>AAT_H<br>10<br>M<br>2 b                                                                              | AAT (sigr<br>ytes<br>AAT_L<br>AAT.f_AA<br>11<br>IAF (unsig<br>ytes                                                                                                    | n)<br><u>1 byte</u><br>f_AAT<br>AT<br>12<br>gn)<br>1 byte                                                                                                    | EFR_H                                                                                                    | EFR (unsign<br>ytes<br>EFR_L<br>EFR.f_EFF<br>14<br>D<br>4 b;                                                                                                    | 1)<br>1 byte<br>f_EFR<br>15<br>IST (unsig<br>ytes                                                                                        | PCT (<br>1 byte<br>PCT<br>PCT.<br>16<br>n)                                                                        | unsign)<br>1 byte<br>f_PCT<br>f_PCT<br>17<br>1 byte                                                                                                  | DLE<br>0x10<br>18<br>DLE<br>0x10                                                       | ETX<br>0x03<br>19<br>ETX<br>0x03                                                 |
| Response<br>DLE<br>0x10<br>0<br>Response<br>DLE<br>0x10                                                                                         | = 0xA1: I<br>STX<br>0x02<br>1<br>= 0xA2: I<br>STX<br>0x02                                                                                                    | Receive Ve<br>CMD<br>0xA1<br>2<br>Receive Ve<br>CMD<br>0xA2                                                                                                    | bhicle VSS<br>DLC<br>14<br>3<br>ehicle VEP<br>DLC<br>14                                                                                                  | + RPM +<br>VSS (t<br>2 b<br>VSS_H<br>4<br>2 + ECT +<br>V<br>2 b<br>VEP_H                                                                                                    | FLI + AA<br>unsign)<br>ytes<br>VSS_L<br>5<br>ETP + M/<br>/EP (unsig<br>ytes<br>VEP_L                                                                                                    | T + EFR +<br>RPM (<br>2 b<br>RPM_H<br>6<br>AF + DIST<br>n)<br>1 byte<br>f_VEP                                                                                                | PCT Data<br>unsign)<br>ytes<br>RPM_L<br>7<br>Data (Bin:<br>ECT (sign)<br>1 byte<br>ECT                                                                                                    | (Binary)<br>FLI (t<br>FLI<br>FLI<br>FLI:<br>8<br>ary)<br>ETP (t<br>1 byte<br>ETP                                                                                                    | insign)<br>1 byte<br>f_FLI<br>f_FLI<br>9<br>unsign)<br>1 byte<br>f_ETP                                                                                                    | 2 b<br>AAT_H<br>10<br>M<br>2 b<br>MAF_H                                                                     | AAT (sign<br>ytes<br>AAT_L<br>AAT.f_AA<br>11<br>IAF (unsig<br>ytes<br>MAF_L                                                                                              | n)<br>1 byte<br>f_AAT<br>T<br>12<br>gn)<br>1 byte<br>f_MAF                                                                                                    | EFR_H<br>13<br>DIST_H1                                                                                        | EFR (unsign<br>ytes<br>EFR_L<br>EFR.f_EFR<br>14<br>DIST_H2                                                                                                    | 1)<br>1 byte<br>f_EFR<br>15<br>IST (unsig<br>ytes<br>DIST_L1                                                                             | PCT (<br>1 byte<br>PCT<br>PCT.<br>16<br>n)                                                                        | unsign)<br>1 byte<br>f_PCT<br>f_PCT<br>17<br>1 byte<br>f_DIST                                                                                        | DLE<br>0x10<br>18<br>DLE<br>0x10                                                       | ETX<br>0x03<br>19<br>ETX<br>0x03                                                 |
| Response<br>DLE<br>0x10<br>0<br>Response<br>DLE<br>0x10                                                                                         | = 0xA1; H<br>STX<br>0x02<br>1<br>= 0xA2; H<br>STX<br>0x02                                                                                                    | Receive Ve<br>CMD<br>0xA1<br>2<br>Receive Ve<br>CMD<br>0xA2                                                                                                    | hicle VSS<br>DLC<br>14<br>3<br>hicle VEP<br>DLC<br>14                                                                                                    | + RPM +<br>VSS (t<br>2 b<br>VSS_H<br>4<br>+<br>+ ECT +<br>V<br>2 b<br>VEP_H                                                                                                    | FLI + AA<br>insign)<br>ytes<br>VSS_L<br>5<br>ETP + MA<br>'EP (unsig<br>ytes<br>VEP_L<br>VEP_L                                                                                                    | T + EFR +<br>RPM (<br>2 b<br>RPM_H<br>6<br>AF + DIST<br>n)<br>1 byte<br>f_VEP<br>P                                                                                           | PCT Data<br>unsign)<br>ytes<br>RPM_L<br>7<br>Data (Bina<br>ECT (sign)<br>1 byte<br>ECT                                                                                                    | (Binary)<br>FLI (t<br>FLI<br>FLI<br>FLI.<br>8<br>ary)<br>ETP (t<br>1 byte<br>ETP<br>ETP.                                                                                                    | Insign)<br>1 byte<br>f_FLI<br>f_FLI<br>9<br>unsign)<br>1 byte<br>f_ETP<br>f_ETP                                                                                                    | 2 b<br>AAT_H<br>10<br>MAF_H<br>MAF_H                                                                        | AAT (sign<br>ytes<br>AAT_L<br>AAT.f_AA<br>11<br>IAF (unsign<br>ytes<br>MAF_L<br>IAF.f_MA                                                                                 | 1)<br>1 byte<br>f_AAT<br>T<br>12<br>1 byte<br>f_MAF<br>AF                                                                                                    | EFR_H<br>13<br>DIST_H1                                                                                        | EFR (unsign<br>ytes<br>EFR_L<br>EFR.f_EFF<br>14<br>D<br>4 by<br>DIST_H2<br>D                                                                                                    | 1)<br>1 byte<br>f_EFR<br>15<br>IST (unsig<br>ytes<br>DIST_L1<br>IST.f_DIS                                                                | PCT (<br>1 byte<br>PCT<br>PCT:<br>16<br>n)<br>DIST_L2<br>T                                                        | unsign)<br>1 byte<br>f_PCT<br>17<br>17<br>1 byte<br>f_DIST                                                                                           | DLE<br>0x10<br>18<br>DLE<br>0x10                                                       | ETX<br>0x03<br>19<br>ETX<br>0x03                                                 |
| Response<br>DLE<br>0x10<br>0<br>Response<br>DLE<br>0x10                                                                                         | = 0xA1; H<br>STX<br>0x02<br>1<br>= 0xA2; H<br>STX<br>0x02<br>1                                                                                                    | Receive Ve<br>CMD<br>0xA1<br>2<br>Receive Ve<br>CMD<br>0xA2<br>2                                                                                                    | shicle VSS<br>DLC<br>14<br>3<br>shicle VEP<br>DLC<br>14                                                                                                  | + RPM +<br>VSS (t<br>2 b<br>VSS_H<br>4<br>2 + ECT +<br>V<br>2 b<br>VEP_H<br>4                                                                                                    | FLI + AA<br>insign)<br>ytes<br>VSS_L<br>5<br>ETP + MA<br>/EP (unsig<br>ytes<br>VEP_L<br>VEP_L<br>VEP_L<br>5                                                                                                    | T + EFR +<br>RPM (<br>2 b<br>RPM_H<br>6<br>1<br>1 byte<br>f_VEP<br>P<br>6                                                                                                    | PCT Data<br>unsign)<br>ytes<br>RPM_L<br>7<br>Data (Bini<br>ECT (sign)<br>1 byte<br>ECT<br>7                                                                                                    | (Binary)<br>FLI (t<br>I byte<br>FLI<br>FLI<br>8<br>ary)<br>ETP (t<br>1 byte<br>ETP<br>ETP.<br>8                                                                                                    | Insign)<br>1 byte<br>f_FLI<br>f_FLI<br>9<br>unsign)<br>1 byte<br>f_ETP<br>f_ETP<br>9                                                                                                    | 2 b<br>AAT_H<br>10<br>MAF_H<br>MAF_H<br>N<br>10                                                             | AAT (sigr<br>ytes<br>AAT_L<br>AAT.f_AA<br>11<br>IAF (unsig<br>ytes<br>MAF_L<br>IAF.f_MA<br>11                                                                            | 1)<br>1 byte<br>f_AAT<br>T<br>12<br>1 byte<br>f_MAF<br>AF<br>12                                                                                                    | EFR_H<br>13<br>DIST_H1<br>13                                                                                  | EFR (unsign<br>ytes<br>EFR_L<br>EFR.f_EFF<br>14<br>D<br>4 by<br>DIST_H2<br>D<br>14                                                                                                    | 1 byte<br>f_EFR<br>15<br>IST (unsig<br>ytes<br>DIST_L1<br>IST.f_DIS<br>15                                                                | PCT ()<br>PCT<br>PCT:<br>16<br>n)<br>DIST_L2<br>T<br>16                                                           | unsign)<br>1 byte<br>f_PCT<br>17<br>1 byte<br>f_DIST<br>17                                                                                           | DLE<br>0x10<br>18<br>DLE<br>0x10                                                       | ETX<br>0x03<br>19<br>ETX<br>0x03<br>19                                           |
| Response<br>DLE<br>0x10<br>0<br>Response<br>DLE<br>0x10                                                                                         | = 0xA1: I<br>STX<br>0x02<br>1<br>= 0xA2: I<br>STX<br>0x02<br>1                                                                                                    | Receive Ve<br>CMD<br>0xA1<br>2<br>Receive Ve<br>CMD<br>0xA2<br>2                                                                                                    | hicle VSS<br>DLC<br>14<br>3<br>hicle VEP<br>DLC<br>14<br>3                                                                                               | + RPM +<br>VSS (t<br>2 b<br>VSS_H<br>4<br>+ ECT +<br>V<br>2 b<br>VEP_H<br>4                                                                                                    | FLI + AA<br>insign)<br>ytes<br>VSS_L<br>5<br>ETP + MA<br>/EP (unsig<br>ytes<br>VEP_L<br>VEP_L<br>VEP.f_VE<br>5                                                                                                    | T + EFR +<br>RPM (<br>2 b<br>RPM_H<br>6<br>AF + DIST<br>n)<br>1 byte<br>f_VEP<br>P<br>6                                                                                      | PCT Data<br>unsign)<br>ytes<br>RPM_L<br>7<br>Data (Binn<br>ECT (sign)<br>1 byte<br>ECT<br>7                                                                                                    | (Binary)<br>FLI (t<br>I byte<br>FLI<br>FLI<br>8<br>ary)<br>ETP (t<br>1 byte<br>ETP<br>ETP.1<br>8                                                                                                    | Insign)<br>1 byte<br>f_FLI<br>9<br>1 byte<br>f_ETP<br>9<br>1 byte<br>f_ETP<br>9                                                                                                    | 2 b<br>AAT_H<br>10<br>MAF_H<br>N<br>10                                                                      | AAT (sigr<br>ytes<br>AAT_L<br>AAT.f_AA<br>11<br>IAF (unsig<br>ytes<br>MAF_L<br>IAF.f_M/<br>11                                                                            | 1)<br>1 byte<br>f_AAT<br>12<br>1 byte<br>f_MAF<br>AF<br>12                                                                                                    | EFR_H<br>13<br>DIST_H1<br>13                                                                                  | EFR (unsign<br>ytes<br>EFR_L<br>EFR.f_EFF<br>14<br>DIST_H2<br>DIST_H2<br>14                                                                                                    | 1)<br>1 byte<br>f_EFR<br>15<br>IST (unsig<br>ytes<br>DIST_L1<br>IST.f_DIS<br>15                                                          | PCT (<br>1 byte<br>PCT<br>PCT.<br>16<br>n)<br>DIST_L2<br>T<br>16                                                  | unsign)<br>1 byte<br>f_PCT<br>f_PCT<br>17<br>1 byte<br>f_DIST<br>17                                                                                  | DLE<br>0x10<br>18<br>DLE<br>0x10<br>18                                                 | ETX<br>0x03<br>19<br>ETX<br>0x03<br>19                                           |
| Response<br>DLE<br>0x10<br>0<br>Response<br>DLE<br>0x10<br>0<br>Response                                                                        | = 0xA1: I<br>STX<br>0x02<br>1<br>= 0xA2: I<br>STX<br>0x02<br>1<br>= 0xA3: I                                                                                                    | Receive Ve<br>CMD<br>0xA1<br>2<br>Receive Ve<br>CMD<br>0xA2<br>2<br>Receive Ve                                                                                                    | blicle VSS<br>DLC<br>14<br>3<br>blicle VEP<br>DLC<br>14<br>3<br>chicle ABF                                                                               | + RPM +<br>VSS (t<br>2 b<br>VSS_H<br>4<br>+ ECT +<br>V<br>2 b<br>VEP_H<br>4<br>+ IAT + 1                                                                                                    | FLI + AA<br>ansign)<br>ytes<br>VSS_L<br>5<br>ETP + MA<br>/EP (unsig<br>ytes<br>VEP_L<br>VEP_L<br>VEP_L<br>FRP + EO                                                                                                    | T + EFR +<br>RPM (<br>2 b<br>RPM_H<br>6<br>AF + DIST<br>n)<br>1 byte<br>f_VEP<br>P<br>6<br>T1 Data (F                                                                        | PCT Data<br>unsign)<br>ytes<br>RPM_L<br>7<br>Data (Binn<br>ECT (sign)<br>1 byte<br>ECT<br>7<br>8inary)                                                                                          | (Binary)<br>FLI (t<br>1 byte<br>FLI<br>FLI<br>8<br>ary)<br>ETP (t<br>1 byte<br>ETP.t<br>8                                                                                                    | Insign)<br>1 byte<br>f_FLI<br>9<br>1 byte<br>f_ETP<br>9<br>1 byte<br>f_ETP<br>9                                                                                                    | 2 b<br>AAT_H<br>10<br>MAF_H<br>N<br>10                                                                      | AAT (sign<br>ytes<br>AAT_L<br>AAT.f_AA<br>11<br>IAF (unsig<br>ytes<br>MAF_L<br>AAF.f_M/<br>11                                                                            | 1)<br>1 byte<br>f_AAT<br>12<br>1 byte<br>f_MAF<br>AF<br>12                                                                                                    | EFR_H<br>13<br>DIST_H1<br>13                                                                                  | EFR (unsign<br>ytes<br>EFR_L<br>EFR.f_EFF<br>14<br>DIST_H2<br>DIST_H2<br>14                                                                                                    | 1)<br>1 byte<br>f_EFR<br>15<br>IST (unsig<br>ytes<br>DIST_L1<br>IST.f_DIS<br>15                                                          | PCT (<br>1 byte<br>PCT<br>PCT.<br>16<br>n)<br>DIST_L2<br>T<br>16                                                  | unsign)<br>1 byte<br>f_PCT<br>f_PCT<br>17<br>1 byte<br>f_DIST<br>17                                                                                  | DLE<br>0x10<br>18<br>DLE<br>0x10                                                       | ETX<br>0x03<br>19<br>ETX<br>0x03<br>19                                           |
| Response<br>DLE<br>0x10<br>0<br>Response<br>DLE<br>0x10<br>0<br>Response<br>DLE                                                                 | = 0xA1: F<br>STX<br>0x02<br>1<br>= 0xA2: F<br>STX<br>0x02<br>1<br>= 0xA3: F<br>STX                                                                                                    | Receive Ve<br>CMD<br>0xA1<br>2<br>Receive Ve<br>CMD<br>0xA2<br>2<br>Receive Ve<br>CMD                                                                                                    | hicle VSS<br>DLC<br>14<br>3<br>hicle VEP<br>DLC<br>14<br>3<br>hicle ABF<br>DLC                                                                           | + RPM +<br>VSS (t<br>2 b<br>VSS_H<br>4<br>2 + ECT +<br>VEP_H<br>4<br>2 - ECT +<br>VEP_H<br>4<br>2 - ECT +<br>1<br>2 - ECT +<br>1<br>2 - ECT +<br>2 - ECT +<br>2 - E<br>+<br>2 - ECT +<br>2 - E<br>+<br>2 - E<br>+<br>- | FLI + AA<br>msign)<br>ytes<br>VSS_L<br>5<br>ETP + M4<br>/EP (unsig<br>ytes<br>VEP_L<br>VEP_L<br>5<br>FRP + EO<br>unsign)                                                                                                    | T + EFR +<br>RPM (<br>2 b<br>RPM_H<br>6<br>1<br>1 byte<br>f_VEP<br>P<br>6<br>T1 Data (F                                                                                      | PCT Data<br>unsign)<br>ytes<br>RPM_L<br>7<br>Data (Binn<br>ECT (sign)<br>1 byte<br>ECT<br>7<br>Binary)<br>IAT (sign)                                                                            | (Binary)<br>FLI (t<br>1 byte<br>FLI<br>FLI<br>8<br>ary)<br>ETP (t<br>1 byte<br>ETP.(<br>8                                                                                                    | Insign)<br>1 byte<br>f_FLI<br>f_FLI<br>9<br>unsign)<br>1 byte<br>f_ETP<br>9<br>F<br>FTP<br>9<br>F                                                                                                    | 2 b<br>AAT_H<br>10<br>MAF_H<br>N<br>10<br>RP (unsign                                                        | AAT (sign<br>ytes<br>AAT_L<br>AAT.f_AA<br>11<br>IAF (unsig<br>ytes<br>MAF_L<br>MAF.f_M/<br>11                                                                            | a)<br>1 byte<br>f_AAT<br>T<br>12<br>1 byte<br>f_MAF<br>AF<br>12                                                                                                    | EFR_H<br>13<br>DIST_H1<br>13<br>EOT1 (sign                                                                    | EFR (unsign<br>ytes<br>EFR_L<br>EFR_L<br>EFR.f_EFF<br>14<br>DIST_H2<br>DIST_H2<br>DIST_H2<br>DIST_H2<br>DIST_H2                                                                                                    | a)<br>1 byte<br>f_EFR<br>15<br>IST (unsig<br>ytes<br>DIST_L1<br>IST.f_DIS<br>15<br>Run Tim                                               | PCT (<br>1 byte<br>PCT<br>PCT.<br>16<br>n)<br>DIST_L2<br>ST<br>16<br>e (unsign)                                   | unsign)<br>1 byte<br>f_PCT<br>17<br>1 byte<br>f_DIST<br>17<br>0x00                                                                                   | DLE<br>0x10<br>18<br>DLE<br>0x10<br>18<br>DLE                                          | ETX<br>0x03<br>19<br>ETX<br>0x03<br>19<br>19<br>ETX                              |
| Response<br>DLE<br>0x10<br>0<br>Response<br>DLE<br>0x10<br>0<br>Response<br>DLE<br>0x10                                                         | = 0xA1; I<br>STX<br>0x02<br>1<br>= 0xA2; I<br>STX<br>0x02<br>1<br>= 0xA2; I<br>STX<br>0x02                                                                                                    | Receive Ve<br>CMD<br>0xA1<br>2<br>Receive Ve<br>CMD<br>0xA2<br>2<br>Receive Ve<br>CMD<br>0xA3                                                                                                    | hicle VSS<br>DLC<br>14<br>3<br>hicle VEP<br>DLC<br>14<br>3<br>hicle ABF<br>DLC<br>11                                                                     | + RPM +<br>VSS (t<br>2 b<br>VSS_H<br>4<br>4<br>+ ECT +<br>V<br>2 b<br>VEP_H<br>4<br>4<br>+ IAT + I<br>ABP (<br>1 byte                                                                                                    | FLI + AA<br>Insign)<br>ytes<br>VSS_L<br>5<br>ETP + M//<br>ZEP (unsign)<br>VEP_L<br>VEP_L<br>VEP.f_VE<br>5<br>FRP + EO<br>unsign)<br>1 byte                                                                                                    | T + EFR +<br>RPM (<br>2 b<br>RPM_H<br>6<br>NF + DIST<br>n)<br>1 byte<br>f_VEP<br>P<br>6<br>T1 Data (F<br>2 b                                                                 | PCT Data<br>unsign)<br>ytes<br>RPM_L<br>7<br>Data (Binn<br>ECT (sign)<br>1 byte<br>ECT<br>7<br>Binary)<br>IAT (sign)<br>ytes                                                                    | (Binary)<br>FLI (t<br>I byte<br>FLI<br>FLI<br>8<br>ary)<br>ETP (t<br>I byte<br>ETP.<br>8<br>8                                                                                                    | Insign)<br>1 byte<br>f_FLI<br>f_FLI<br>9<br>1 byte<br>f_ETP<br>f_ETP<br>9<br>F<br>ETP<br>9<br>F<br>ETP<br>9<br>F<br>ETP<br>9<br>F<br>ETP<br>9<br>F<br>ETP<br>9<br>F<br>2 b<br>F<br>F<br>F<br>F<br>F<br>F<br>F<br>F<br>F<br>F<br>F<br>F<br>F                                                                                                    | 2 b<br>AAT_H<br>4<br>10<br>MAF_H<br>N<br>10<br>RP (unsign<br>ytes                                           | AAT (sign<br>ytes<br>AAT_L<br>AAT.f_AA<br>11<br>IAF (unsig<br>ytes<br>MAF_L<br>IAF.f_M/<br>11<br>1<br>1 byte                                                             | a)<br>1 byte<br>f_AAT<br>T<br>12<br>1 byte<br>f_MAF<br>AF<br>12<br>2 b                                                                                                    | EFR_H<br>13<br>DIST_H1<br>13<br>EOT1 (sign<br>ytes                                                            | EFR (unsign<br>ytes<br>EFR_L<br>EFR_f_EFF<br>14<br>D<br>4 b;<br>DIST_H2<br>D<br>14<br>1<br>1 byte                                                                                                    | a)<br>1 byte<br>f_EFR<br>15<br>IST (unsig<br>ytes<br>DIST_L1<br>IST.f_DIS<br>15<br>Run Timo<br>2 b                                       | PCT (<br>1 byte<br>PCT<br>PCT.<br>16<br>n)<br>DIST_L2<br>ST<br>16<br>e (unsign)<br>ytes                           | unsign)<br>1 byte<br>f_PCT<br>f_PCT<br>17<br>1 byte<br>f_DIST<br>17<br>0x00<br>1 byte                                                                | DLE<br>0x10<br>18<br>DLE<br>0x10<br>18<br>18<br>DLE<br>0x10                            | ETX<br>0x03<br>19<br>ETX<br>0x03<br>19<br>ETX<br>0x03                            |
| Response<br>DLE<br>0x10<br>0<br>Response<br>DLE<br>0x10<br>0<br>Response<br>DLE<br>0x10                                                         | = 0xA1: I<br>STX<br>0x02<br>1<br>= 0xA2: I<br>STX<br>0x02<br>1<br>= 0xA3: I<br>STX<br>0x02                                                                                                    | Receive Ve<br>CMD<br>0xA1<br>2<br>Receive Ve<br>CMD<br>0xA2<br>2<br>Receive Ve<br>CMD<br>0xA3                                                                                                    | hicle VSS<br>DLC<br>14<br>3<br>hicle VEP<br>DLC<br>14<br>3<br>chicle ABF<br>DLC<br>11                                                                    | + RPM +<br>VSS (t<br>2 b<br>VSS_H<br>4<br>+ ECT +<br>V<br>2 b<br>VEP_H<br>4<br>2<br>+ IAT + I<br>ABP (<br>1 byte<br>ABP                                                                                                    | FLI + AA<br>insign)<br>ytes<br>VSS_L<br>5<br>ETP + M/<br>/EP (unsig<br>ytes<br>VEP_L<br>VEP.f_VE<br>5<br>FRP + EO<br>unsign)<br>1 byte<br>f_ABP                                                                                                    | T + EFR +<br>RPM (<br>2 b<br>RPM_H<br>6<br>AF + DIST<br>n)<br>1 byte<br>f_VEP<br>P<br>6<br>T1 Data (F<br>2 b<br>IAT_H                                                        | PCT Data<br>unsign)<br>ytes<br>RPM_L<br>7<br>Data (Bini<br>ECT (sign)<br>1 byte<br>ECT<br>7<br>Binary)<br>IAT (sign)<br>ytes<br>IAT_L                                                           | (Binary)<br>FLI (t<br>1 byte<br>FLI<br>FLI<br>8<br>ary)<br>ETP (t<br>1 byte<br>ETP<br>ETP<br>8<br>1 byte<br>f_IAT                                                                                                    | Insign)<br>1 byte<br>f_FLI<br>f_FLI<br>9<br>1 byte<br>f_ETP<br>f_ETP<br>9<br>FETP<br>2 b<br>FRP_H                                                                                                    | 2 b<br>AAT_H<br>/<br>10<br>MAF_H<br>N<br>10<br>RP (unsign<br>ytes<br>FRP_L                                  | AAT (sign<br>ytes<br>AAT_L<br>AAT.f_AA<br>11<br>IAF (unsig<br>ytes<br>MAF_L<br>AAF.f_MA<br>11<br>1<br>1<br>J byte<br>f_FRP                                               | 1)<br>1 byte<br>f_AAT<br>T<br>12<br>1 byte<br>f_MAF<br>AF<br>12<br>2 b<br>EOTI_H                                                                                                    | EFR_H<br>13<br>DIST_H1<br>13<br>EOT1 (sign<br>ytes<br>EOT1_L                                                  | EFR (unsign<br>ytes<br>EFR.f_EFF<br>14<br>D<br>DIST_H2<br>D<br>IST_H2<br>D<br>I<br>14<br>1<br>byte<br>f_EOT1                                                                                                    | a)<br>1 byte<br>f_EFR<br>15<br>15<br>15<br>15<br>15<br>15<br>Run Time<br>2 b<br>RUNTM_H                                                  | PCT (<br>1 byte<br>PCT<br>PCT:<br>16<br>DIST_L2<br>T<br>16<br>e (unsign)<br>ytes<br>RUNTM_L                       | unsign)<br>1 byte<br>f_PCT<br>17<br>1 byte<br>f_DIST<br>17<br>0x00<br>1 byte                                                                         | DLE<br>0x10<br>18<br>DLE<br>0x10<br>18<br>18<br>DLE<br>0x10                            | ETX<br>0x03<br>19<br>ETX<br>0x03<br>19<br>ETX<br>0x03                            |
| Response<br>DLE<br>0x10<br>0<br>Response<br>DLE<br>0x10<br>0<br>Response<br>DLE<br>0x10                                                         | = 0xA1: F<br>STX<br>0x02<br>1<br>1<br>= 0xA2: F<br>STX<br>0x02<br>1<br>= 0xA3: F<br>STX<br>0x02                                                                                                   | CMD<br>0xA1<br>2<br>CMD<br>0xA2<br>CMD<br>0xA2<br>2<br>CMD<br>0xA3                                                                                                    | hicle VSS<br>DLC<br>14<br>3<br>hicle VEP<br>DLC<br>14<br>3<br>hicle ABF<br>DLC<br>11                                                                     | + RPM +<br>VSS (t<br>2 b<br>VSS_H<br>4<br>+ ECT +<br>VEP_H<br>4<br>VEP_H<br>4<br>+ IAT + 1<br>ABP (t<br>1 byte<br>ABP.                                                                                                    | FLI + AA<br>insign)<br>ytes<br>VSS_L<br>5<br>ETP + M/<br>ZEP (unsig<br>ytes<br>VEP.f_VE<br>5<br>FRP + EO<br>unsign)<br>1 byte<br>f_ABP                                                                                                    | T + EFR +<br>RPM (<br>2 b<br>RPM_H<br>6<br>AF + DIST<br>n)<br>1 byte<br>f_VEP<br>P<br>6<br>T1 Data (F<br>1 Data (F<br>1 Data (F)<br>1 Data (F)                               | PCT Data<br>unsign)<br>ytes<br>RPM_L<br>7<br>Data (Bin:<br>ECT (sign)<br>1 byte<br>ECT<br>7<br>inary)<br>IAT (sign)<br>ytes<br>IAT_L<br>IAT.f_IAT                                               | (Binary)<br>FLI (t<br>1 byte<br>FLI<br>FLI<br>8<br>ary)<br>ETP (t<br>1 byte<br>ETP 1<br>8<br>8<br>1 byte<br>f_IAT                                                                                                    | Insign)<br>1 byte<br>f_FLI<br>f_FLI<br>9<br>uunsign)<br>1 byte<br>f_ETP<br>9<br>FETP<br>9<br>FETP<br>9<br>1 byte<br>f_ETP<br>9<br>1 byte<br>f_FLI<br>1 byte<br>f_FLI<br>1 byte<br>f_FLI<br>f_FLI<br>f_FFLI<br>f_FLI<br>f_FLI                         | 2 b<br>AAT_H<br>/<br>10<br>MAF_H<br>10<br>RP (unsign<br>ytes<br>FRP_L<br>FRP.f_FR                           | AAT (sigr<br>ytes<br>AAT_L<br>AAT_F_AA<br>11<br>IAF (unsig<br>ytes<br>MAF_L<br>AF.f_M/<br>11<br>1<br>byte<br>f_FRP<br>P                                                  | n)<br>1 byte<br>f_AAT<br>T<br>12<br>1 byte<br>f_MAF<br>AF<br>12<br>2 b<br>EOT1_H<br>E                                                                                                    | EFR_H<br>13<br>DIST_H1<br>13<br>EOT1 (sign<br>ytes<br>EOT1_L<br>OT1.f_EO                                      | FR (unsign<br>ytes<br>EFR_LEF<br>14<br>DIST_H2<br>DIST_H2<br>D<br>14<br>1<br>1<br>1<br>byte<br>f_EOT1<br>T1                                                                                                    | 1) 1 byte f_EFR 15 15 IST (unsig ytes DIST_L1 IST.f_DIS 15 Run Tim 2 b RUNTM_H Resc                                                      | PCT (<br>1 byte<br>PCT<br>PCT.<br>16<br>n)<br>DIST_L2<br>T<br>16<br>e (unsign)<br>ytes<br>RUNTM_L<br>erved        | unsign)<br>1 byte<br>f_PCT<br>f_PCT<br>17<br>1 byte<br>f_DIST<br>17<br>0x00<br>1 byte                                                                | DLE<br>0x10<br>18<br>DLE<br>0x10<br>18<br>DLE<br>0x10                                  | ETX<br>0x03<br>19<br>ETX<br>0x03<br>19<br>ETX<br>0x03                            |
| Response<br>DLE<br>0x10<br>Response<br>DLE<br>0x10<br>0<br>Response<br>DLE<br>0x10<br>0<br>0                                                    | = 0xA1; F<br>STX<br>0x02<br>1<br>1<br>= 0xA2; F<br>STX<br>0x02<br>1<br>= 0xA3; F<br>STX<br>0x02<br>1                                                                                              | CMD<br>0xA1<br>2<br>CMD<br>0xA2<br>CMD<br>0xA2<br>2<br>CMD<br>0xA3<br>2<br>2                                                                                                    | chicle VSS<br>DLC<br>14<br>3<br>chicle VEP<br>DLC<br>14<br>3<br>chicle ABF<br>DLC<br>11<br>3<br>3                                                        | + RPM +<br>VSS (t<br>2 b<br>VSS_H<br>4<br>+ ECT +<br>V<br>2 b<br>VEP_H<br>4<br>+ IAT + I<br>ABP (<br>1 byte<br>ABP<br>ABP,<br>4                                                                                                    | FLI + AA<br>insign)<br>ytes<br>VSS_L<br>5<br>ETP + M/<br>ZEP (unsig<br>ytes<br>VEP_L<br>VEP.f_VE<br>5<br>FRP + EO<br>unsign)<br>1 byte<br>f_ABP<br>5                                                                                                    | T + EFR +<br>RPM (<br>2 b<br>RPM_H<br>6<br>AF + DIST<br>n)<br>1 byte<br>f_VEP<br>P<br>6<br>T1 Data (F<br>1 Data (F<br>1 AT_H<br>6                                            | PCT Data<br>unsign)<br>ytes<br>RPM_L<br>7<br>Data (Bini<br>ECT (sign)<br>1 byte<br>ECT<br>7<br>Sinary)<br>IAT (sign)<br>ytes<br>IAT_L<br>IAT.f_IAT<br>7                                         | (Binary)<br>FLI (t<br>1 byte<br>FLI<br>FLI.1<br>8<br>ary)<br>ETP (t<br>1 byte<br>ETP<br>ETP.1<br>8<br>1 byte<br>f_LAT<br>8                                                                                                    | msign)<br>1 byte<br>f_FLI<br>f_FLI<br>9<br>1 byte<br>f_ETP<br>f_ETP<br>9<br>E<br>E<br>F<br>9<br>F<br>F<br>P<br>9<br>F<br>F<br>P<br>9<br>F<br>F<br>P<br>9<br>F<br>F<br>P<br>9<br>F<br>P<br>9<br>F<br>P<br>9<br>F<br>P<br>9<br>F<br>P<br>9<br>F<br>P<br>9<br>F<br>9<br>F<br>9<br>F<br>9<br>F<br>9<br>F<br>9<br>F<br>9<br>F<br>9<br>F<br>9<br>F<br>9<br>F<br>9<br>F<br>9<br>F<br>9<br>F<br>9<br>F<br>9<br>F<br>9<br>F<br>9<br>F<br>9<br>F<br>9<br>F<br>7<br>F<br>7<br>F<br>7<br>9<br>F<br>7<br>F<br>7<br>9<br>F<br>7<br>F<br>9<br>F<br>7<br>F<br>7<br>9<br>F<br>7<br>P<br>7<br>P<br>7<br>P<br>7<br>P<br>7<br>P<br>7<br>P<br>7<br>P<br>9<br>P<br>9<br>P<br>P<br>P<br>P<br>P<br>P<br>P<br>P<br>P<br>P<br>P<br>P<br>P                                                                                                    | 2 b<br>AAT_H<br>4<br>10<br>MAF_H<br>N<br>10<br>RP (unsign<br>ytes<br>FRP_L<br>FRP_F_FRI<br>10               | AAT (sigr<br>ytes<br>AAT_f_AA<br>AT_f_AA<br>11<br>IAF (unsig<br>ytes<br>MAF_L<br>IAF.f_M/<br>11<br>1 byte<br>f_FRP<br>P<br>11                                            | )<br>1 byte<br>f_AAT<br>T<br>12<br>1 byte<br>f_MAF<br>12<br>1 byte<br>f_MAF<br>12<br>2 b<br>EOTI_H<br>EOTI_H<br>EOTI_H                                                                                                    | EFR_H<br>13<br>DIST_H1<br>13<br>EOT1 (sign<br>ytes<br>EOT1_L<br>EOT1.f_EO<br>13                               | EFR (unsign<br>ytes<br>EFR_L EFR_L<br>EFR_T_EFR_T_14<br>DIST_H2<br>DIST_H2<br>DIST_H2<br>DIST_H2<br>T<br>14<br>14<br>1 byte<br>f_EOT1<br>T1<br>14                                                                                                    | 1)<br>1 byte<br>f_EFR<br>3<br>15<br>15<br>15<br>15<br>Run Time<br>2 by<br>RUNTM by<br>RUNTM by<br>RUNTM by<br>RUNTM by<br>RUNTM by       | PCT (<br>1 byte<br>PCT<br>PCT.<br>16<br>DIST_L2<br>T<br>16<br>e (unsign)<br>ytes<br>RUNTM_L<br>reved<br>16        | unsign)<br>1 byte<br>f_PCT<br>17<br>17<br>10<br>1 byte<br>f_DIST<br>17<br>0x00<br>1 byte<br>17<br>17<br>17<br>17<br>17<br>17<br>17<br>17<br>17<br>17 | DLE<br>0x10<br>18<br>DLE<br>0x10<br>18<br>DLE<br>0x10<br>18                            | ETX<br>0x03<br>19<br>ETX<br>0x03<br>19<br>ETX<br>0x03<br>19                      |
| Response<br>DLE<br>0x10<br>Response<br>DLE<br>0x10<br>Response<br>DLE<br>0x10<br>0<br>Response<br>DLE<br>0x10                                   | = 0xA1: L<br>STX<br>0x02<br>1<br>1<br>= 0xA2: L<br>STX<br>0x02<br>1<br>= 0xA3: L<br>STX<br>0x02<br>1<br>= 0xA3: L<br>STX<br>0x02<br>1<br>= 0xA3: L<br>STX                                         | CMD<br>OxA1<br>2<br>Receive Ve<br>CMD<br>0xA2<br>2<br>CMD<br>0xA2<br>2<br>CMD<br>0xA3<br>2<br>2<br>CMD<br>0xA3                                                                                                    | hicle VSS<br>DLC<br>14<br>3<br>hicle VEP<br>DLC<br>14<br>3<br>hicle ABB<br>DLC<br>11<br>3<br>Second 2                                                    | + RPM +<br>VSS (t<br>2 b<br>VSS_H<br>4<br>+ ECT +<br>V<br>2 b<br>VEP_H<br>4<br>2 + IAT + 1<br>ABP (<br>1 byte<br>ABP.4<br>4<br>4                                                                                                    | FLI + AA<br>ansign)<br>ytes<br>VSS_L<br>5<br>ETP + MA<br>ZEP (unsig<br>Ytes<br>VEP_L<br>VEP_f_VE<br>5<br>FRP + EO<br>unsign)<br>1 byte<br>f_ABP<br>5                                                                                                    | T + EFR +<br>RPM (<br>2 b<br>RPM_H<br>6<br>NF + DIST<br>n)<br>1 byte<br>f_VEP<br>P<br>6<br>T1 Data (F<br>1 Data (F<br>1 AT_H<br>6                                            | PCT Data<br>unsign)<br>ytes<br>RPM_L<br>7<br>Data (Bin<br>ECT (sign)<br>1 byte<br>ECT<br>7<br>Sinary)<br>IAT (sign)<br>ytes<br>IAT_L<br>IAT_L<br>IAT_L<br>IAT_L                                 | (Binary)<br>FLI (t<br>I byte<br>FLI<br>FLI.<br>8<br>ary)<br>ETP (t<br>I byte<br>ETP.<br>ETP.<br>8<br>1 byte<br>f_IAT<br>8                                                                                                    | Insign)<br>1 byte<br>f_FLI<br>f_FLI<br>9<br>1 byte<br>f_ETP<br>f_ETP<br>f_ETP<br>9<br>F<br>FTP<br>9<br>1<br>9<br>1<br>9<br>9<br>1<br>9<br>9<br>1<br>9<br>9<br>9<br>1<br>9<br>9<br>1<br>9<br>9<br>9<br>1<br>9<br>9<br>1<br>9<br>9<br>1<br>9<br>9<br>1<br>9<br>9<br>1<br>9<br>1<br>9<br>9<br>1<br>9<br>1<br>1<br>1<br>1<br>1<br>1<br>1<br>1<br>1<br>1<br>1<br>1<br>1                                                                                                    | 2 b<br>AAT_H<br>/<br>10<br>MAF_H<br>N<br>10<br>RP (unsigg<br>FRP_L<br>FRP_L<br>FRP_L<br>10                  | AAT (sigr<br>ytes<br>AAT.f_AA<br>AT.f_AA<br>11<br>IAF (unsig<br>ytes<br>MAF_L<br>IAF.f_M/<br>11<br>1 byte<br>f_FRP<br>P<br>11                                            | )<br>1 byte<br>f_AAT<br>T<br>12<br>1 byte<br>f_MAF<br>AF<br>12<br>EOT1_H<br>EOT1_H<br>EOT1_H                                                                                                    | EFR_H<br>13<br>DIST_H1<br>13<br>EOT1 (sign<br>ytes<br>EOT1_L<br>OT1.f_EO<br>13                                | EFR (unsign<br>ytes<br>EFR_L<br>EFR.f_EFF<br>14<br>DIST_H2<br>DIST_H2<br>DIST_H2<br>14<br>1<br>1 byte<br>f_EOT1<br>T1<br>14                                                                                                    | a)<br>1 byte<br>f_EFR<br>3<br>15<br>IST (unsigned<br>tes<br>DIST_L1<br>IST.f_DIS<br>15<br>15<br>Run Time<br>2 b<br>RUNTM_H<br>Rese<br>15 | PCT (<br>1 byte<br>PCT<br>PCT<br>16<br>n)<br>DIST_L2<br>T<br>16<br>e (unsign)<br>ytes<br>RLNTM_L<br>reved<br>16   | unsign)<br>1 byte<br>f_PCT<br>17<br>1 byte<br>f_DIST<br>17<br>0x00<br>1 byte<br>17<br>17                                                             | DLE<br>0x10<br>18<br>DLE<br>0x10<br>18<br>DLE<br>0x10<br>18                            | ETX<br>0x03<br>19<br>ETX<br>0x03<br>19<br>ETX<br>0x03<br>19                      |
| Response<br>DLE<br>0x10<br>0<br>Response<br>DLE<br>0x10<br>0<br>Response<br>DLE<br>0x10<br>0<br>0<br>Response                                   | = 0xA1: F<br>STX<br>0x02<br>1<br>= 0xA2: F<br>STX<br>0x02<br>1<br>= 0xA3: F<br>STX<br>0x02<br>1<br>= 0xA3: F<br>STX<br>0x02<br>1<br>= 0xA3: F<br>STX                                              | Receive Ve<br>CMD<br>0xA1<br>2<br>Receive Ve<br>CMD<br>0xA2<br>2<br>Receive Ve<br>CMD<br>0xA3<br>2<br>Receive Ve<br>CMD<br>0xA3                                                                                                 | hicle VSS<br>DLC<br>14<br>3<br>hicle VEP<br>DLC<br>14<br>3<br>hicle ABF<br>DLC<br>11<br>3<br>Sensor Da                                                   | + RPM +<br>VSS (t<br>2 b<br>VSS_H<br>4<br>+ ECT +<br>V<br>2 b<br>VEP_H<br>4<br>+ IAT + 1<br>ABP (<br>1 byte<br>ABP<br>ABP.<br>4<br>4<br>-                                                                                                    | FLI + AA<br>ansign)<br>ytes<br>VSS_L<br>5<br>ETP + M/<br>ZPP (unsig<br>ytes<br>VEP_f VE<br>5<br>FRP + EO<br>unsign)<br>1 byte<br>f_ABP<br>f_ABP<br>5<br>5                                                                                                    | T + EFR +<br>RPM (<br>2 b<br>RPM_H<br>6<br>AF + DIST<br>n)<br>1 byte<br>f_VEP<br>P<br>6<br>T1 Data (F<br>2 b<br>IAT_H<br>6<br>4<br>6                                         | PCT Data<br>unsign)<br>ytes<br>RPM_L<br>7<br>Data (Bin<br>ECT (sign)<br>1 byte<br>ECT<br>7<br>Binary)<br>IAT (sign)<br>ytes<br>IAT_L<br>IAT_L<br>IAT_F_IAT<br>7                                 | (Binary)<br>FLI (t<br>FLI t<br>FLI FLI<br>FLI<br>FLI<br>8<br>ary)<br>ETP (t<br>1 byte<br>ETP 4<br>8<br>1 byte<br>f_IAT<br>8                                                                                                    | Insign)<br>1 byte<br>f_FLI<br>f_FLI<br>9<br>1 byte<br>f_ETP<br>f_ETP<br>9<br>9<br>FETP<br>9<br>FETP<br>9<br>9<br>FRP_H<br>9                                                                                                    | 2 b<br>AAT_H<br>/<br>10<br>MAF_H<br>N<br>10<br>RP (unsign<br>ytes<br>FRP_L<br>FRP.f_FR1<br>10               | AAT (sigr<br>ytes<br>AAT_L<br>AAT_L<br>11<br>IAF (unsig<br>ytes<br>MAF_L<br>AAF.f_M/<br>11<br>1 byte<br>f_FRP<br>P<br>11                                                 | a)<br>1 byte<br>f_AAT<br>T<br>12<br>1 byte<br>f_MAF<br>12<br>2 b<br>EOT1_H<br>EDT1_H<br>E                                                                                                    | EFR_H<br>13<br>DIST_H1<br>13<br>EOT1 (sign<br>ytes<br>EOT1_L<br>OT1.f_EO<br>13                                | FR (unsign<br>FFR_L<br>EFR_L<br>EFR_f_EFF<br>14<br>D<br>4 by<br>DIST_H2<br>D<br>14<br>1<br>1<br>1<br>byte<br>f_EOT1<br>T1<br>14                                                                                                    | 1)<br>1 byte<br>f_EFR<br>15<br>15<br>IST (unsig<br>ytes<br>DIST_L1<br>IST.f_DIS<br>15<br>Run Tim<br>2 b<br>RUNTM_H<br>Ress<br>15         | PCT (<br>1 byte<br>PCT<br>PCT.<br>16<br>n)<br>DIST_L2<br>T<br>16<br>c (unsign)<br>ytes<br>RUNTM_L<br>reved<br>16  | unsign)<br>1 byte<br>f_PCT<br>17<br>1 byte<br>f_DIST<br>17<br>0x00<br>1 byte<br>17<br>17                                                             | DLE<br>0x10<br>18<br>DLE<br>0x10<br>18<br>DLE<br>0x10<br>18                            | ETX<br>0x03<br>19<br>ETX<br>0x03<br>19<br>ETX<br>0x03<br>19<br>19                |
| Response<br>DLE<br>0x10<br>0<br>Response<br>DLE<br>0x10<br>0<br>Response<br>0x10<br>0<br>Response<br>(available<br>DLE                          | = 0xA1: F<br>STX<br>0x02<br>1<br>= 0xA2: F<br>STX<br>0x02<br>1<br>= 0xA3: F<br>STX<br>0x02<br>1<br>= 0xA3: F<br>STX<br>0x02<br>1<br>= 0xA3: F<br>STX<br>0x02<br>1<br>= 0xA2: F<br>STX<br>0x02<br> | CMD<br>CMD<br>0xA1<br>2<br>2<br>CMD<br>0xA2<br>2<br>2<br>CMD<br>0xA3<br>2<br>2<br>CMD<br>0xA3<br>2<br>2<br>CMD<br>0xA3<br>2<br>2<br>CMD<br>0xA1                                                                                 | hicle VSS<br>DLC<br>14<br>3<br>hicle VEP<br>DLC<br>14<br>3<br>hicle ABF<br>DLC<br>11<br>3<br>Sensor Da<br>t, lowest 4<br>DLC                             | + RPM +<br>VSS (t<br>2 b<br>VSS_H<br>4<br>+ ECT +<br>V<br>2 b<br>VEP_H<br>-<br>+ IAT + I<br>ABP (<br>1 byte<br>ABP<br>ABP.<br>4<br>ta (Binary,<br>bbit is una                                                                                                    | FLI + AA<br>insign)<br>ytes<br>VSS_L<br>S<br>ETP + M/<br>EP (unsig<br>ytes<br>VEP_L<br>VEP.f_VE<br>5<br>FRP + EO<br>unsign)<br>1 byte<br>f_ABP<br>f_ABP<br>5<br>valiable d                                                                                                    | T + EFR +<br>RPM (<br>2b<br>RPM_H<br>6<br>AF + DIST<br>n)<br>1 byte<br>f_VEP<br>P<br>6<br>T1 Data (F<br>IAT_H<br>6<br>ata)<br>XX YY                                          | PCT Data<br>unsign)<br>ytes<br>RPM_L<br>7<br>Data (Bin:<br>ECT (sign)<br>1 byte<br>ECT<br>7<br>Binary)<br>IAT (sign)<br>ytes<br>IAT_L<br>IAT.f_IAT<br>7<br>ZZ (sign)                            | (Binary)<br>FLI (t<br>FLI<br>FLI<br>FLI<br>FLI<br>ETP (t<br>1 byte<br>ETP<br>ETP.<br>8<br>1 byte<br>f_IAT<br>8                                                                                                    | Insign)<br>1 byte<br>f_FLI<br>9<br>1 byte<br>f_ETP<br>9<br>FETP<br>9<br>FRP_H<br>9<br>9                                                                                                    | 2 b<br>AAT_H<br>10<br>2 b<br>MAF_H<br>N<br>10<br>RP (unsign<br>ytes<br>FRP_L<br>FRP_f_FRI<br>10             | AAT (sign<br>ytes<br>AAT_L<br>11<br>IAF (unsig<br>ytes<br>MAF_L<br>11<br>11<br>MAF_f_MAF_L<br>11<br>11<br>11<br>11<br>11<br>11<br>11<br>11<br>11<br>11<br>11<br>11<br>11 | )<br>1 byte<br>f_AAT<br>T<br>12<br>1 byte<br>f_MAF<br>12<br>1 byte<br>f_MAF<br>F<br>12<br>1 byte<br>f_MAF<br>12<br>1 byte<br>f_12<br>1 byte<br>f_12<br>1 | EFR_H<br>13<br>DIST_H1<br>13<br>EOT1 (sign<br>ytes<br>EOT1_L<br>OT1.f_EO<br>13<br>0,                          | FR (unsign<br>test<br>EFR_L<br>EFR.f_EFR<br>14<br>DIST_H2<br>DIST_H2<br>DIS | 1)<br>1 byte<br>f_EFR<br>15<br>IST (unsig<br>ytes<br>DIST_L1<br>IST.f_DIS<br>15<br>Run Timm<br>2 b<br>RUNTM_H<br>Reso<br>15              | PCT (<br>1 byte<br>PCT<br>PCT:<br>16<br>n)<br>DIST_L2<br>TT<br>16<br>e (unsign)<br>ytes<br>RUNTM_L<br>erved<br>16 | unsign)<br>1 byte<br>f_PCT<br>17<br>1 byte<br>f_DIST<br>17<br>0x00<br>1 byte<br>17<br>17                                                             | DLE<br>0x10<br>18<br>DLE<br>0x10<br>18<br>18<br>0x10<br>18                             | ETX<br>0x03<br>19<br>ETX<br>0x03<br>19<br>ETX<br>0x03<br>19<br>19<br>19<br>19    |
| Response<br>DLE<br>0x10<br>0<br>Response<br>DLE<br>0x10<br>0<br>Response<br>0LE<br>0x10<br>0<br>Response<br>(available<br>DLE<br>0x10           | = 0xA1: I<br>STX<br>0x02<br>1<br>= 0xA2: I<br>STX<br>0x02<br>1<br>= 0xA2: I<br>STX<br>0x02<br>1<br>= 0xA3: I<br>STX<br>0x02                                                                       | Receive Ve<br>CMD<br>0xA1<br>2<br>Receive Ve<br>CMD<br>0xA2<br>2<br>Receive Ve<br>CMD<br>0xA3<br>2<br>2<br>Receive Ve<br>CMD<br>0xA3                                                                                            | hicle VSS<br>DLC<br>14<br>3<br>bhicle VEP<br>DLC<br>14<br>3<br>bhicle ABF<br>DLC<br>11<br>3<br>sensor Da<br>t, lowest 4<br>DLC<br>6                      | + RPM +<br>VSS (t<br>2 b<br>VSS_H<br>4<br>+ ECT +<br>V2 b<br>VEP_H<br>4<br>-<br>+ IAT + 1<br>ABP (<br>1 byte<br>ABP J<br>ABP J<br>4<br>-<br>-<br>-<br>-<br>-<br>-<br>-<br>-<br>-<br>-<br>-<br>-<br>-                                                                                                    | FLI + AA           ytes           VSS_L           5           ETP + M/           ETP + M/           VEP_L           VEP_L           VEP_L           PRP + EO           I hyde           5           yatalable d                                                                                                    | T + EFR +<br>RPM (<br>2 b<br>RPM_H<br>6<br>1 byte<br>f_VEP<br>P<br>6<br>T1 Data (E<br>1AT_H<br>6<br>IAT_H<br>6<br>XX YY<br>XX YY                                             | PCT Data<br>unsign)<br>ytes<br>RPM_L<br>7<br>Data (Bin<br>ECT (sign)<br>I byte<br>ECT<br>7<br>Binary)<br>IAT (sign)<br>ytes<br>IAT_L<br>IAT_L<br>IAT_L<br>IAT_L<br>IAT_L<br>IAT_L<br>Y_L/H(6.7) | (Binary)<br>FLI (i<br>FLI FLI<br>FLI<br>B<br>Try)<br>ETP (i<br>ETP (i<br>ETP)<br>ETP<br>ETP<br>ETP<br>B<br>B<br>ETP<br>ETP<br>ETP<br>S<br>B<br>I byte<br>S<br>S<br>S<br>S<br>S<br>S<br>S<br>S<br>S<br>S<br>S<br>S<br>S<br>S<br>S<br>S<br>S<br>S<br>S | Insign)<br>1 byte<br>f_FLI<br>9<br>1 byte<br>f_FTP<br>9<br>FETP<br>9<br>FETP<br>9<br>FRP_H<br>9<br>(8.9)                                                                                                    | 2 b<br>AAT_H<br>//<br>10<br>MAF_H<br>MAF_H<br>N<br>10<br>RP (unsign<br>RP (unsign<br>RP (res<br>FRP_L<br>10 | AAT (sign<br>ytes<br>AAT_L<br>AAT_L<br>AAT_f_AA<br>11<br>IAF (unsig<br>ytes<br>MAF_L<br>MAF_f_M/<br>11<br>1 byte<br>f_FRP<br>9<br>11                                     | a)<br>1 byte<br>f_AAT<br>T<br>12<br>1 byte<br>f_MAF<br>12<br>2 b<br>EOTI_H<br>EOTI_H<br>12<br>12                                                                                                    | EFR_H<br>2 bb<br>EFR_H<br>13<br>DIST_H1<br>13<br>EOT1 (sign<br>ytes<br>EOT1_L<br>OT1.f_EO<br>13<br>0x<br>8 bb | EFR (unsign<br>ytes<br>EFR_L<br>EFR_f_EFF<br>14<br>DIST_H2<br>DIST_H2<br>DIST_H2<br>0<br>14<br>14<br>1<br>1<br>1 byte<br>f_EOT1<br>T1<br>14                                                                                                    | 1)<br>1 byte<br>1 [EFR<br>15<br>15<br>15<br>15<br>15<br>15<br>15<br>Run Tim<br>2 b<br>RUNTM, H<br><b>Rese</b><br>15                      | PCT (1<br>1 byte<br>PCT<br>PCT:<br>16<br>n)<br>DIST_L2<br>T<br>T<br>16<br>e (unsign)<br>ytes<br>R(NTM_L)<br>16    | unsign)<br>1 byte<br>f_PCT<br>7<br>17<br>1 byte<br>f_DIST<br>17<br>0x00<br>1 byte<br>17<br>17                                                        | DLE<br>0x10<br>18<br>DLE<br>0x10<br>18<br>DLE<br>0x10<br>18                            | ETX<br>0x03<br>19<br>ETX<br>0x03<br>19<br>ETX<br>0x03<br>19<br>ETX<br>0x03       |
| Response<br>DLE<br>0x10<br>0<br>Response<br>DLE<br>0x10<br>0<br>Response<br>DLE<br>0x10<br>0<br>Response<br>(available<br>DLE<br>0x10<br>0<br>0 | = 0xA1: I<br>STX<br>0x02<br>1<br>= 0xA2: I<br>STX<br>0x02<br>1<br>= 0xA3: I<br>STX<br>0x02<br>1<br>= 0xB1: F<br>e data len<br>STX<br>0x02<br>1                                                    | Receive Vc MD<br>OxA1<br>2<br>Receive Vc CMD<br>0xA2<br>2<br>2<br>Receive Vc CMD<br>0xA3<br>2<br>2<br>Receive G-<br>CMD<br>0xA1<br>2<br>2<br>Receive Vc CMD<br>0xA3<br>2<br>2<br>Receive Vc Vc Vc Vc Vc Vc Vc Vc Vc Vc Vc Vc Vc | hicle VSS<br>DLC<br>14<br>3<br>Chicle VEP<br>DLC<br>14<br>3<br>3<br>Chicle ABI<br>DLC<br>11<br>3<br>Sensor Da<br>C<br>DLC<br>11<br>0<br>C<br>6<br>6<br>3 | + RPM +<br>VSS (t<br>2 b<br>VSS_H<br>4<br>+ ECT +<br>V<br>2 b<br>VEP_H<br>4<br>-<br>ABP (<br>1 byte<br>ABP<br>ABP.<br>4<br>4<br>-<br>-<br>-<br>-<br>-<br>-<br>-<br>-<br>-<br>-<br>-<br>-<br>-                                                                                                    | FLI + AA<br>msign)<br>VtsS_L<br>ETP + ML/<br>ETP (unsign)<br>T byte<br>T VEP.f_VEE<br>5<br>FRP + EOC<br>f_ABP<br>f_ABP<br>A | T + EFR + (<br>RPM (<br>2 b<br>RPM_H<br>6<br>1 byte<br>f_VEP<br>P<br>6<br>11 Data (f<br>VEP<br>P<br>6<br>11 Data (f<br>1 J<br>2 b<br>1 AT_H<br>6<br>XX YY<br>(H(4,5), Y<br>6 | PCT Data<br>unsign)<br>ytes<br>RPM_L<br>7<br>7<br>1 byte<br>ECT (sign)<br>1 byte<br>ECT<br>7<br>inary)<br>I LAT (sign)<br>ytes<br>IAT_L<br>IAT (sign)<br>ytes<br>IAT_L<br>ZZ (sign)<br>7        | (Binary)<br>FLI(<br>1 byte<br>FLI<br>FLI<br>8<br>ary)<br>ETP (f<br>ETP (f<br>ETP<br>f<br>I byte<br>f<br>I byte<br>f<br>I a<br>S<br>a<br>S<br>a<br>S<br>a<br>S<br>a<br>S<br>a<br>S<br>a<br>S<br>a<br>S<br>a<br>S<br>a<br>S                            | Insign)<br>1 byte<br>f_FL1<br>9<br>1 byte<br>f_ETP<br>9<br>FETP<br>9<br>FETP<br>9<br>1 byte<br>f_ETP<br>9<br>0<br>1 byte<br>f_FL1<br>9<br>1 byte<br>f_FL1<br>9<br>1 byte<br>f_FL1<br>9<br>1 byte<br>f_FL1<br>9<br>1 byte<br>f_FL1<br>9<br>1 byte<br>f_FL1<br>9<br>1 byte<br>f_FL1<br>9<br>1 byte<br>f_FL1<br>9<br>1 byte<br>f_FL1<br>9<br>1 byte<br>f_FL1<br>9<br>1 byte<br>f_FL1<br>9<br>1 byte<br>f_FTP<br>9<br>1 byte<br>f_FTP<br>9<br>9<br>1 byte<br>f_FTP<br>9<br>9<br>1 byte<br>f_FTP<br>9<br>9<br>1 byte<br>f_FTP<br>9<br>9<br>1 byte<br>f_FTP<br>9<br>9<br>1 byte<br>f_FTP<br>9<br>9<br>1 byte<br>f_FTP<br>9<br>9<br>1 byte<br>f_FTP<br>9<br>9<br>1 byte<br>f_FTP<br>9<br>9<br>1 byte<br>f_FTP<br>9<br>9<br>1 byte<br>f_FTP<br>9<br>9<br>1 byte<br>f_FTP<br>1 byte<br>f_FTP<br>9<br>9<br>1 byte<br>f_FTP<br>1 byte<br>f_FTPP<br>1 byte<br>f_FTPP<br>1 byte<br>f_FTPP<br>1 byte<br>f_FTPP<br>1 byte<br>f_FTPP<br>1 byte<br>f_FTPP<br>1 byte<br>f_FTPPP<br>1 byte<br>f_FTPPPPPPP<br>1 byte<br>f_ | 2 b<br>AAT_H<br>/<br>10<br>MAF_H<br>N<br>10<br>RP (unsign<br>res<br>FRP_L<br>10<br>10                       | AAT (sigr<br>ytes<br>AAT_L<br>AAT_L<br>AAT_L<br>AAT_L<br>AAT_L<br>AAT_L<br>AAT_L<br>II<br>II<br>II<br>II<br>II<br>II<br>II<br>II<br>II<br>II<br>II<br>II<br>II           | a)<br>1 byte<br>f_AAT<br>T<br>12<br>m)<br>1 byte<br>f_MAF<br>12<br>12<br>12<br>12<br>12<br>12<br>12<br>12<br>12<br>12                                                                                                    | E E 2 b 2 b 2 b 2 b 2 b 2 b 2 b 2 b 2 b                                                                       | EFR (unsign<br>ytes<br>EFR_L<br>EFR_f_EFF<br>14<br>DD<br>4 b;<br>DIST_H2<br>D<br>14<br>14<br>14<br>14<br>14<br>14<br>14<br>14<br>14<br>14<br>14<br>14<br>14                                                                                                    | 1)<br>1 byte<br>f_EFR<br>15<br>15<br>15<br>15<br>15<br>15<br>15<br>15<br>15<br>15                                                        | PCT (i<br>1 byte<br>PCT<br>PCT.<br>16<br>n)<br>DIST_L2<br>T<br>16<br>e (unsign)<br>ytes<br>RLNTM_1<br>16<br>16    | unsign)<br>1 byte<br>f_PCT<br>17<br>1 byte<br>f_DIST<br>17<br>0x00<br>1 byte<br>17<br>17<br>17<br>17<br>17<br>17<br>17                               | DLE<br>0x10<br>18<br>DLE<br>0x10<br>18<br>DLE<br>0x10<br>18<br>18<br>DLE<br>0x10<br>18 | ETX<br>0x03<br>19<br>ETX<br>0x03<br>19<br>ETX<br>0x03<br>19<br>ETX<br>0x03<br>19 |

# 10. Appendix C – RIFA BLE Transmit Protocol Format